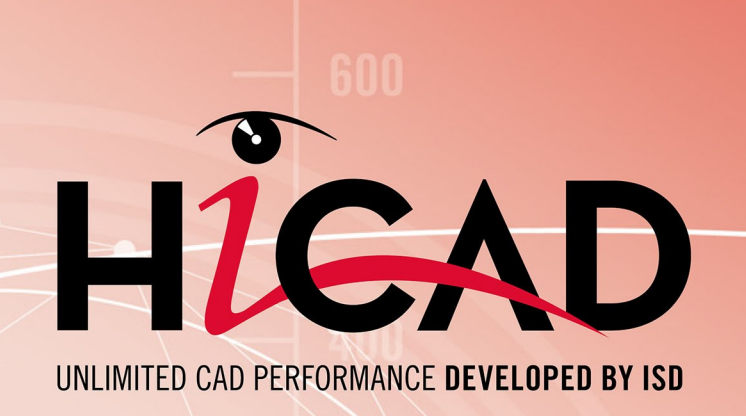

# Calepinage de profilés

Version 2023 Ajouter ses propres profilés Publié le : 26/06/2023

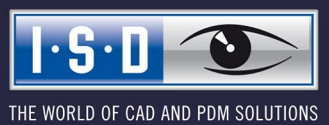

isdgroup.com

# Sommaire

| Créer ses propres profilés                                    | 5        |
|---------------------------------------------------------------|----------|
| Créer des profilés depuis des esquisses                       | 6        |
| Esquisses pour profilés créés depuis des esquisses            | <b>7</b> |
| Entrées de catalogue pour profilés créés depuis des esquisses | 15       |
| Exemple pratique                                              | 21       |

# Créer ses propres profilés

Les profilés pour calepinage de bardage industriel sont listés dans des tableaux, eux-mêmes référencés dans des catalogues. En règle générale, il existe un catalogue pour chaque fabricant ; ce catalogue est lui-même composé de plusieurs sous-catalogues, regroupant chacun une catégorie de profilés. Pour chaque série de profilés, le catalogue contient un tableau différent. Chaque tableau liste les profilés individuellement. Toutefois, pour pouvoir être utilisés avec le module Calepinage de bardage industriel, les tableaux doivent posséder des colonnes bien spécifiques.

Dans ce chapitre, vous découvrirez comment ajouter vos propres profilés aux catalogues afin de pouvoir les utiliser dans un calepinage de profilé.

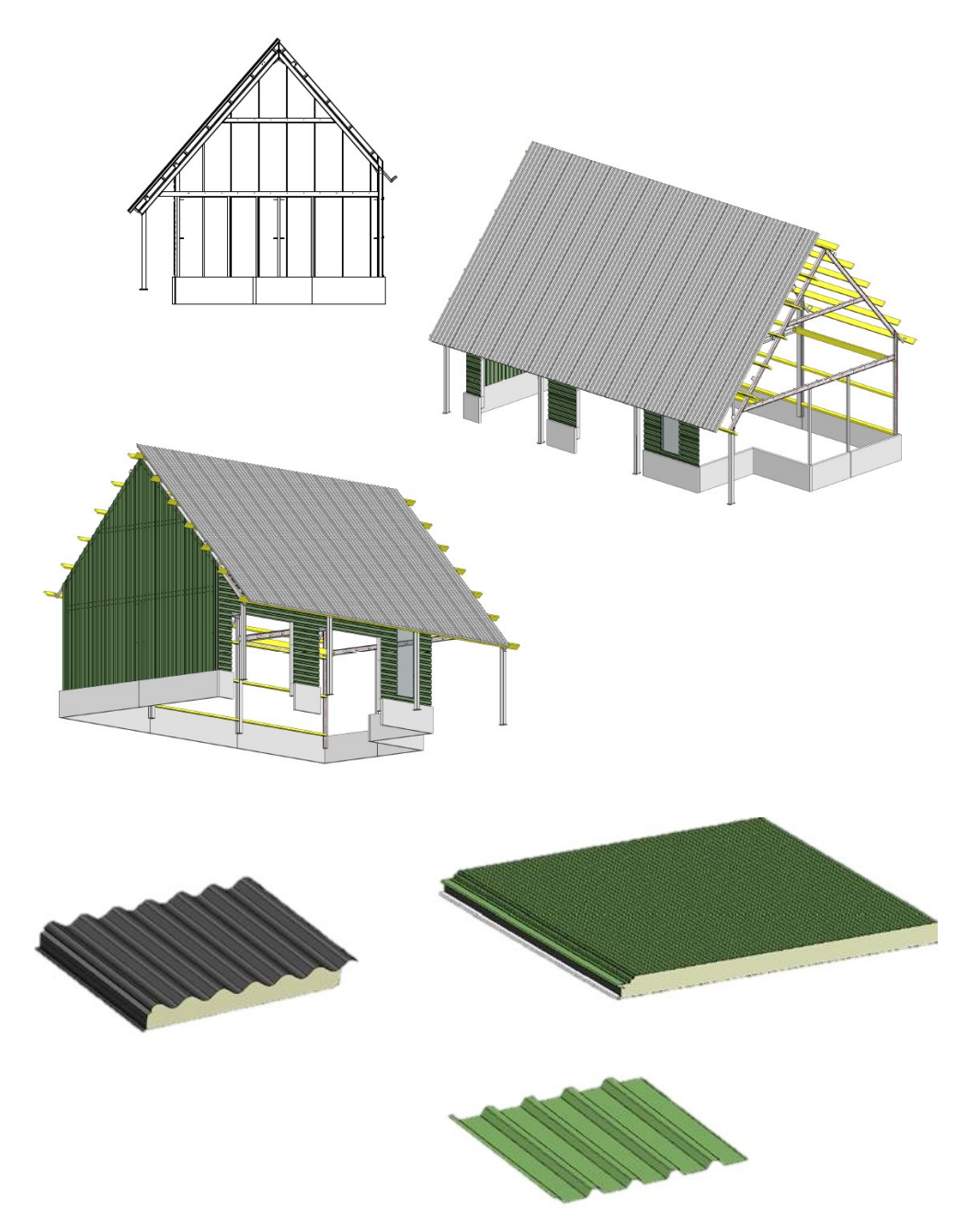

# Créer des profilés depuis des esquisses

Les éléments du catalogue spécifiques au calepinage de bardage industriel sont situés dans **Normes d'usine > Séries > Toit Mur Façade > Profilés fermant l'espace**. Vous pouvez accéder à tout un choix de profilés produits par différents fabricants. Dans la rubrique **Profilés (utilisateur)**, vous pouvez ajouter vos propres éléments.

Les coupes transversales des profilés sont enregistrés en tant qu'esquisses HiCAD. Les pages suivantes vous expliqueront comment créer des esquisses de ce type et les éléments de catalogue correspondant afin de pouvoir ajouter de nouveaux profilés.

Pour ce faire, il faut procéder en deux étapes :

- Créer des esquisses
- Créer une entrée de catalogue

## Esquisses pour profilés créés depuis des esquisses

Les esquisses des profilés doivent être tracées au niveau des axes X et Y. Le système de coordonnées actif sera conservé et utilisé pour tracer l'esquisse . Il est également recommandé d'activer le mode Vue de dessus.

Pour des raisons techniques, il n'est pas possible de retourner une esquisse de profilé avec la fonction Standard 3D > Transformer > Retourner l'élément. Pour retourner une esquisse, vous devrez utiliser à la place la fonction Esquisse > Transformer > Retourner les lignes-éléments.

L'esquisse doit posséder une polyligne fermée représentant la coupe transversale du profilé devant être créé. Il n'est pas possible d'utiliser une polyligne non fermée et sans épaisseur.

Les dessins des fabricants de profilés sont généralement disponibles sous forme de fichiers dxf- ou dwg-. Ils peuvent être importés dans HiCAD et être réutilisés dans une esquisse à l'aide des fonctions disponibles sous **Esquisses > Dérivation > Appliquer les arêtes**. Lorsque vous travaillez avec des dessins de ce type, nous vous recommandons d'exécuter la fonction **Géométrie 2D > Outils > Trier les LE > Scène entière** dès le départ. Cette fonction permet de corriger les défauts techniques mineurs du dessin, tels que des arêtes non continues.

Le côté supérieur du profilé est orienté vers « l'avant » du calepinage de profilé (ou vers l'arrière si l'option **Position négative** est activée). « L'avant » signifie ici la direction vers laquelle pointe la direction de l'axe Z du système de coordonnées utilisé pour le calepinage.

L'origine de l'esquisse deviendra l'axe du profilé une fois l'élément créé. Celle-ci doit être placée à l'intérieur du profilé, idéalement près du centre et sur un point important. Si vous souhaitez déplacer l'origine de l'esquisse (et donc l'axe du profilé en résultant) dans un profilé unique, vous pouvez utiliser la fonction **Esquisse > Nouveau > Plan d'usinage > Nouvelle origine**.

## Critères de qualité des coupes transversales de profilé

Il existe de nombreux critères de qualité pour les coupes transversales de profilé :

- Les coupes doivent être fermées ; dans le cas contraire, le profilé ne pourra pas être créé.
- Il faut éviter l'emploi de lignes doubles (c.-à-d. de lignes superposées). Autrement, les différentes fonctions de HiCAD ne pourront pas correctement fonctionner. Pour supprimer les lignes doubles, utilisez la fonction
   Esquisse > Modifier > Supprimer > Supprimer les lignes doubles.

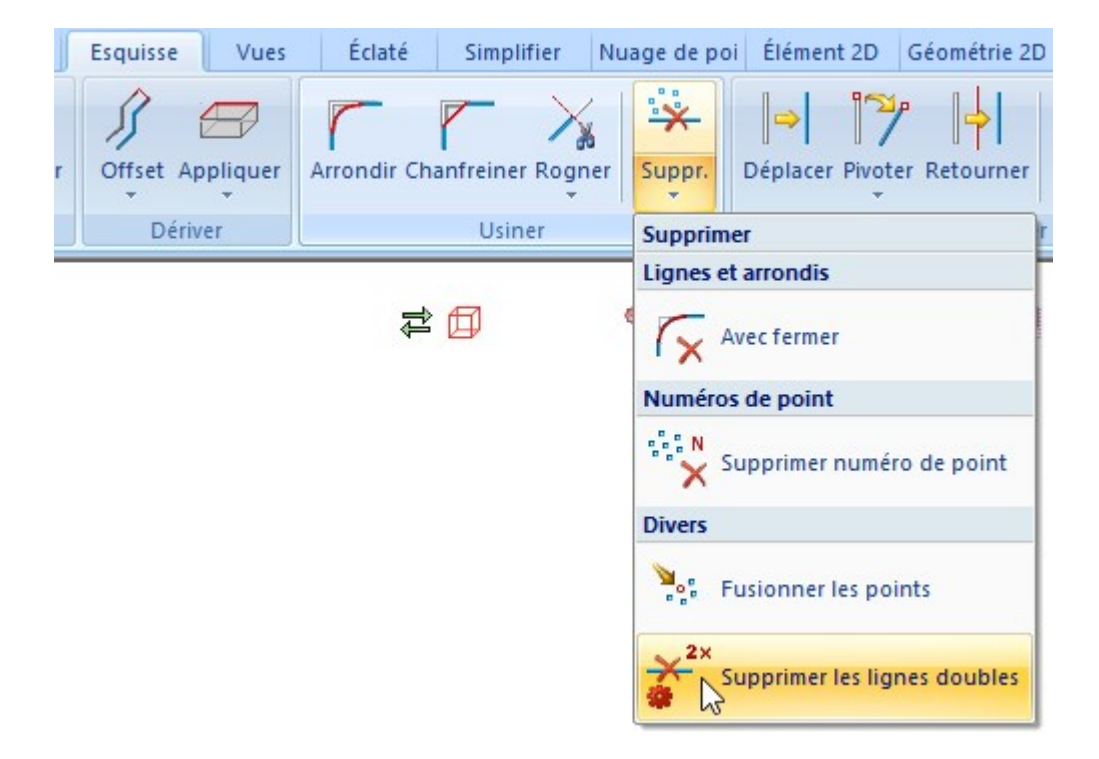

 Les lignes d'une polyligne ne doivent en aucun cas former d'intersections - auquel cas le profilé ne pourra pas être créé.

Les intersections entres différents éléments, tels qu'entre éléments adjacents ou entre profilés individuels d'un ensemble de profilés (pour les profilés sandwich, voir ci-dessous) ne sont quant à elles pas interdites, mais doivent être évitées. Si c'est le cas, des erreurs d'affichage peuvent apparaître dans les profilés nouvellement créés - les arêtes du profilé disparaissent ou ne sont pas correctement représentées, par exemple.

 Pour que les transitions tangentielles des arêtes puissent être masquées dans les dessins, elles ne doivent pas être considérées comme « presque tangentielles ». Il faut donc également vérifier si toutes ces transitions sont vraiment tangentielles. Vous pouvez afficher les transitions tangentielles à l'aide d'une fonction HCM ; pour ce faire, activez l'esquisse correspondante et sélectionnez la fonction Esquisse > HCM > Concomitance de position.

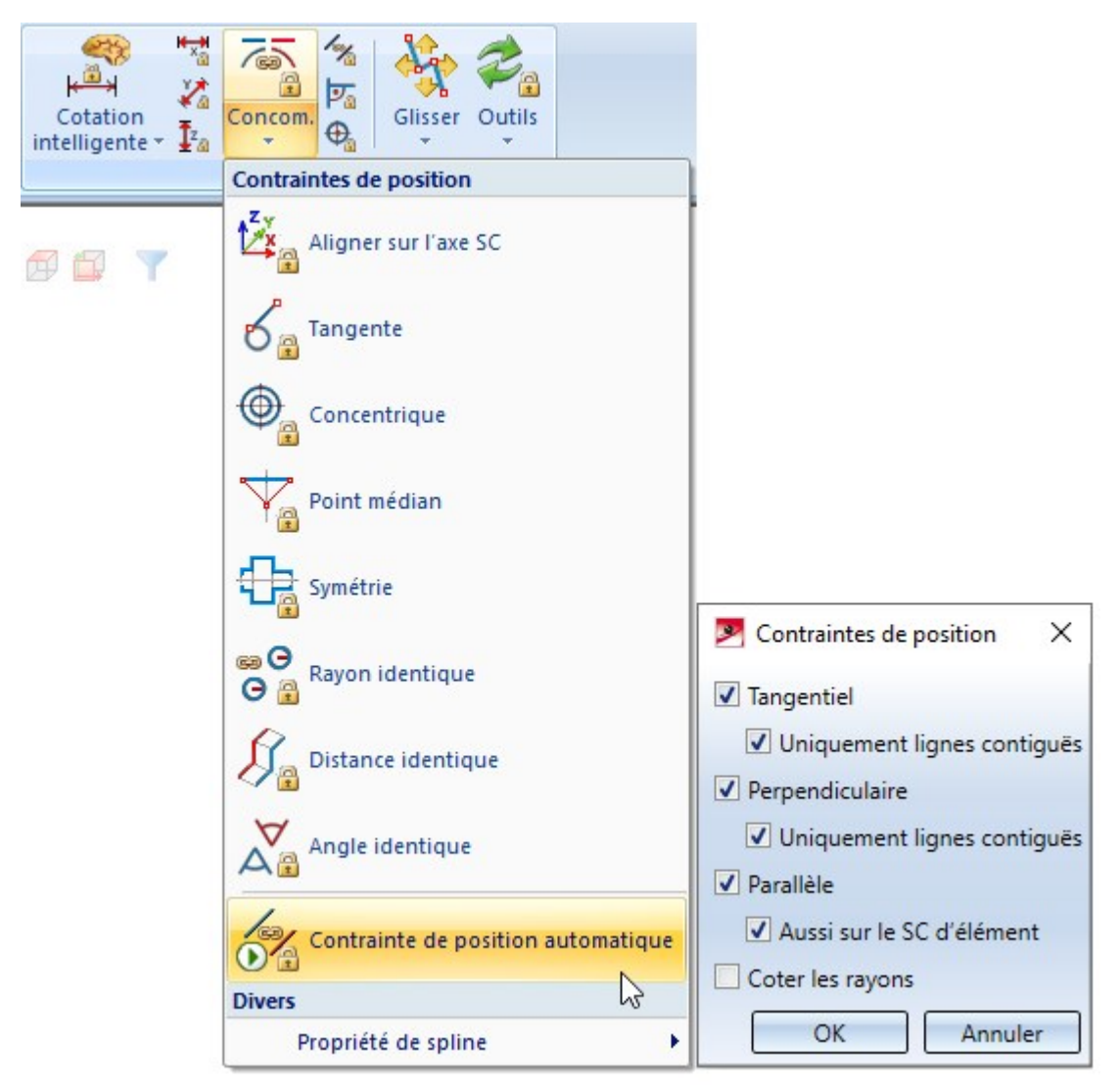

Dans la fenêtre de dialogue, seules les options **Tangentiel** et **Uniquement lignes contiguës** doivent être activées. Cliquez sur OK pour que toutes les transitions tangentielles soient marquées d'une icône. Dans le cas où des arêtes non tangentielles sont identifiées, les arêtes en résultant doivent pouvoir être masquées, ce qui peut être corrigé à l'aide d'une condition HCM tangentielle.

- Il faut s'assurer que les lignes devant être exactement tracées à la verticale ou à l'horizontale remplissent entièrement cette condition. Les dessins des fabricants contiennent parfois des lignes possédant une courbure minimale (de moins de 1 degré). En conséquence, certaines fonctions (comme les fonctions de découpage) pourront ne pas fonctionner correctement dans le profilé final.
- Il est également souhaitable d'indiquer les mesures fournies par le fabricant dans les dessins. C'est la seule façon de s'assurer que les mesures du profilé créé correspondent aux mesures du dessin.

Il est également recommandé d'exécuter la fonction **Esquisse > Outils > Trier les lignes-éléments (LE) dans** l'esquisse active (Esquisse) avant d'enregistrer les esquisses. Ainsi, il est possible d'éviter d'éventuelles erreurs mineures pouvant apparaître durant le traçage des esquisses.

## Ajouter une épaisseur de tôle et des conditions HCM à une polyligne

Si une seule esquisse ne possède pas d'épaisseur de tôle, HiCAD propose de créer cette dernière à l'aide de plusieurs outils. Si la polyligne donnée représente la ligne médiane, vous pouvez alors utiliser l'outil **Esquisse > Dériver > Offset > Offset bilatéral avec embouts**.

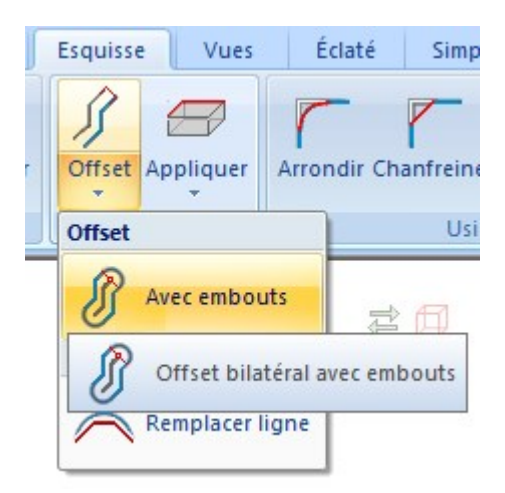

L'offset indiqué sera alors ajouté aux deux côtés de la chaîne d'arêtes. Si vous souhaitez obtenir une épaisseur de tôle de 1 mm, vous devez entrer un offset de 0,5.

Si l'offset ne doit être ajouté qu'à un seul côté de la polyligne, utilisez la fonction **Esquisse > Dériver > Offset, via point et valeur**. Les embouts ne seront pas toutefois reliés ; vous devrez le faire manuellement. Cet offset unilatéral est particulièrement adapté aux profilés de cassettes.

Les profilés conçus depuis des esquisses permettent également de configurer la géométrie à l'aide de conditions HCM. Dans le cas des coupes transversales de profilés uniques comme les profilés trapézoïdaux ou les profilés ondulés, on souhaite souvent disposer d'un seul et même modèle de base avec différentes épaisseurs de tôle. Au lieu de créer et d'enregistrer individuellement ces épaisseurs de tôle, vous pouvez choisir de créer l'épaisseur de tôle sous forme d'un paramètre. Ces variables d'élément pourront être affectées ultérieurement via les colonnes de catalogue. Ainsi, il est possible de visualiser une multitude de géométries grâce à une seule esquisse paramétrée.

Pour ce faire, lors de la saisie de l'épaisseur de tôle ou d'autres valeurs devant être paramétrées, vous devez entrer un nom de variable à la place de la valeur. Celui-ci sera automatiquement enregistré en tant que variable d'élément. Cette variable pourra être assignée ultérieurement grâce à une colonne de tableau du même nom.

Lorsque vous appliquez des offsets bilatéraux, veuillez également noter que la valeur sera appliquée de chaque côté de la ligne médiane. Pour ces esquisses, vous pouvez entrer par exemple la valeur « THICKNESS/2 ». Ainsi, pour une épaisseur de tôle de 1 mm (tel qu'indiqué dans le catalogue), c'est une épaisseur de 0,5 mm qui sera appliquée de chaque côté de la ligne médiane. On obtient ainsi l'épaisseur de 1 mm souhaitée.

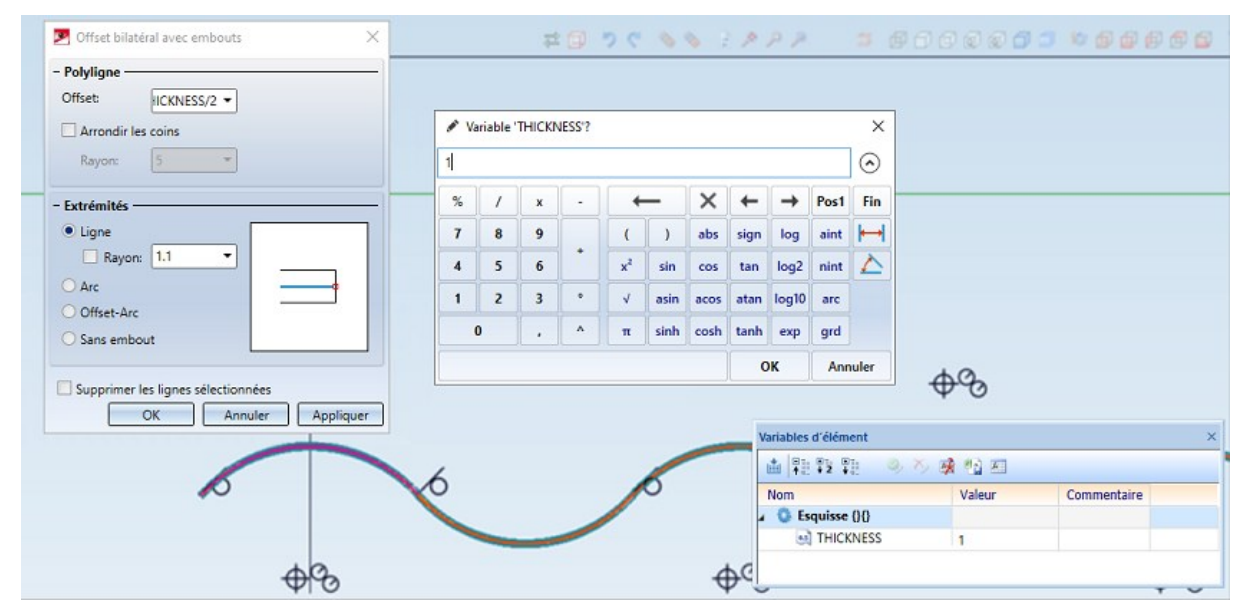

## Profilés multi-éléments

Dans le cas des profilés multi-éléments comme les profilés sandwich, vous devez tracer une esquisse pour chaque élément individuel. Dans HiCAD, les esquisses doivent être associées à un élément vide afin que sa structure dans l'ICN prenne la forme suivante :

| Désignation           | N° d | Commentaire                   |
|-----------------------|------|-------------------------------|
| I ONDAFIBRE 3003 B 40 |      |                               |
| MONDAFIBRE 3003 B 40  |      | TT(SandwichPanel)             |
| 🙀 Isolation           |      | TT(DWF_clad_insulation_name)  |
| 💋 Tôle extérieure     |      | TT(SandwichPanelOutsideSheet) |
| 🐇 Tôle intérieure     |      | TT(SandwichPanelInsideSheet)  |

L'axe du profilé sera créé au niveau de l'origine de l'élément vide principal. À l'inverse des esquisses, il n'y a pas d'utilité particulière à définir l'origine d'un élément vide.

Pour définir la position de l'origine, vous pouvez néanmoins utiliser la propriété que le système de coordonnées utilise chaque fois qu'un élément vide est créé. Pour utiliser un point précis dans la géométrie de l'esquisse comme origine de l'élément vide principal, l'ensemble de la géométrie doit d'abord être déplacé de manière à ce que ce point coïncide avec l'origine du système de coordonnées universel. Un nouvel élément vide sera ensuite créé.

### Autres propriétés

En plus de la géométrie, les esquisses et l'élément vide principal peuvent posséder d'autres propriétés.

- Dans le cas des profilés, le Nom d'élément est repris depuis la colonne de tableau BZ il n'est donc pas nécessaire de l'entrer manuellement dans l'esquisse.
- Par défaut, le Numéro ID est employé comme nom affiché dans le navigateur ICN. Le numéro ID de l'esquisse ou de l'élément vide principal étant repris pour le profilé final, il convient d'entrer ici le nom du profilé.
- La **Pertinence de nomenclature** doit être activée sur le profilé principal (ou l'élément vide ou esquisse principale, en fonction du type de profilé). Celle-ci sera transférée au profilé final.
- Les types d'utilisation doivent également être indiqués pour les esquisses et, le cas échéant, l'élément vide principal. Vous pouvez retrouver dans le catalogue de nombreuses entrées déjà prévues à cet effet. Par exemple, vous pouvez retrouver entre autres Profilé trapézoïdal T/M et Panneau T/M dans la rubrique Bâtiment > Calepinage de profilé > Élément aux., vous pouvez retrouver les types d'utilisation Tôle intérieure R/W, Tôle extérieure T/M et Isolation T/M destinés aux profilés sandwich. Il est obligatoire de définir un type d'utilisation pour les éléments de panneaux sandwich, car ces informations sont nécessaires à l'attribution du matériau d'isolation et des couleurs intérieures et extérieures aux éléments.
- À l'instar du type d'utilisation, vous pouvez également indiquer un type d'élément pour les esquisses et, le cas échéant, l'élément vide principal. Vous pouvez entrer un texte libre au lieu d'utiliser les entrées de catalogue. Pour les cas les plus récurrents, il existe des abréviations spécifiques pouvant être traduites automatiquement. Celles-ci sont référencées dans le tableau suivant :

| Type d'élément de la propriété d'esquisse | Type d'élément obtenu dans le profilé (FR) |
|-------------------------------------------|--------------------------------------------|
| TT(TrapezoidalProfile)                    | Profilé trapézoïdal                        |
| TT(SinusoidalProfile)                     | Profilé ondulé                             |
| TT(LinerTray)                             | Profilé de cassette                        |

| TT(SpecialProfile)            | Profilé spécial fermant l'espace  |
|-------------------------------|-----------------------------------|
| TT(SandwichPanel)             | Profilé sandwich                  |
| TT(SandwichPanelOutsideSheet) | Panneau sandwich, tôle extérieure |
| TT(SandwichPanelInsideSheet)  | Panneau sandwich, tôle intérieure |
| TT(DWF_clad_insulation_name)  | Isolation                         |

Il n'est pas nécessaire d'utiliser le sigle TT lorsque ces abréviations ne sont pas utilisées ! Vous n'avez pas besoin d'indiquer le type d'élément si vous insérez vos propres profilés. N'entrez cette valeur que si vous comptez l'utiliser.

- Il n'est pas nécessaire d'indiquer le matériau et le poids dans les esquisses, car vous pouvez le faire directement dans le catalogue.
- Vous pouvez créer des profilés transparents (comme des plaques transparentes). Pour ce faire, vous devez placer l'élément de construction principal sur la strate 40.

## Représentation exacte et simplifiée

Avec HiCAD, vous pouvez basculer entre une représentation exacte et une représentation simplifiée de vos profilés. Cette fonction peut être utilisée pour les profilés de surface afin d'afficher ou de masquer la représentation de microprofilages (c.-à-d. de très petits profilages apposés à la surface des profilés, tels que des rainures). Cette fonction permet notamment de gagner en lisibilité et d'améliorer les performances du logiciel.

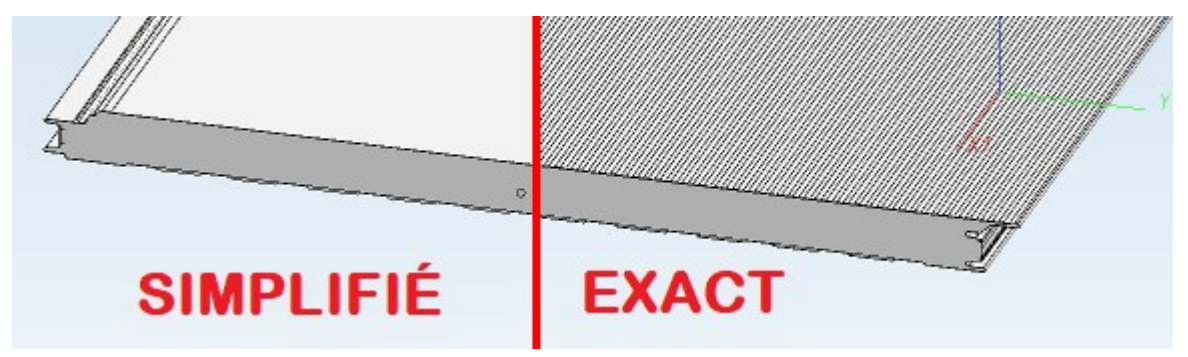

Pour que cette commutation puisse fonctionner, un ou plusieurs éléments du profilé doit posséder des coupes transversales dans les deux représentations. Pour ce faire, vous devez créer un élément vide (à la place d'une esquisse) contenant deux esquisses, nommées respectivement SIMPLE et EXACT. Les dénominations SIMPLE et EXACT doivent figurer à la fois dans le nom d'élément et dans le numéro ID des esquisses. Les coupes transversales simplifiées et exactes seront ensuite ajoutées à ces esquisses.

Les autres propriétés telles que le **Type d'utilisation** et le **Type d'élément** sont toutes affectées à l'élément vide ; il n'est donc pas nécessaire de les indiquer une deuxième fois dans les esquisses SIMPLE et EXACT.

Voici un exemple de structure de profilé sandwich, dont les tôles intérieures et extérieures possèdent une géométrie simplifiée - ce qui n'est pas le cas de l'isolation ou de la bande d'étanchéité.

| Désignation                    | N° | Commentaire                   |
|--------------------------------|----|-------------------------------|
| ONDATHERM 2000 B 60            |    |                               |
| Image: Condatherm 2000 B 60    |    | TT(SandwichPanel)             |
| 🙀 🔒 Isolation                  |    | TT(DWF_clad_insulation_name)  |
| 💋 🔒 Bande d'étanchéité         |    |                               |
| Außenblech                     |    | TT(SandwichPanelOutsideSheet) |
| 😤 🎧 EXACT                      |    | TT(SandwichPanelOutsideSheet) |
| 😤 🔒 SIMPLE                     |    | TT(SandwichPanelOutsideSheet) |
| <ul> <li>Innenblech</li> </ul> |    | TT(SandwichPanelInsideSheet)  |
| 😤 🎧 EXACT                      |    | TT(SandwichPanelInsideSheet)  |
| SIMPLE                         |    | TT(SandwichPanelInsideSheet)  |

## Point d'insertion

Les profilés sont souvent dotés de points facilement identifiables, comme au milieu de la première arête d'un profilé trapézoïdal ou ondulé, ou encore au niveau du joint entre deux profilés sandwich. Ceci simplifie leur placement au niveau des façades. Le module Calepinage de bardage industriel permet de faire en sorte que ce ne soit pas l'arête gauche d'un profilé qui se situe sur le point initial sélectionné d'un calepinage, mais plutôt un point spécifique.

Pour ce faire, ajoutez un point isolé à l'emplacement souhaité grâce à la fonction **Esquisse > Nouveau > Point**. Utilisez ensuite la fonction **Esquisse > Nouveau > Point > Nouveau numéro de point** pour attribuer le numéro « 1 » à ce point. Ce numéro correspond au déplacement du profilé lors de sa création dans le calepinage de profilé. Le point doit être ajouté à l'élément de construction principal - ou, le cas échéant, à l'esquisse pour les profilés uniques et à l'élément vide pour les profilés multi-éléments.

Vous pouvez désactiver ce comportement dans la fenêtre de dialogue. Les points seront ensuite ignorés, et le point initial sera alors placé sur l'arête gauche du profilé.

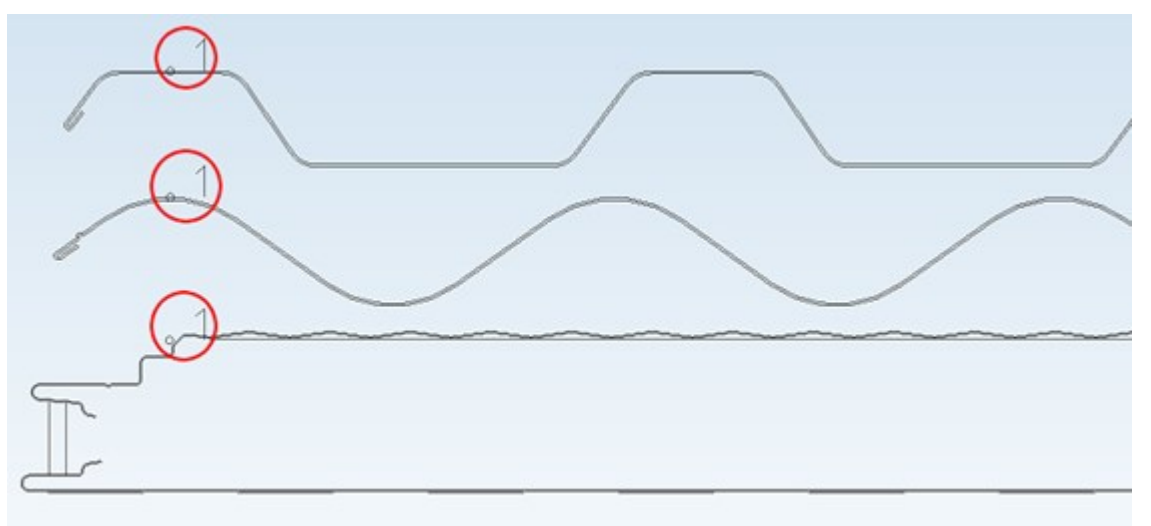

## Enregistrer

Pour enregistrer une coupe transversale de profilé, l'entrée de l'élément vide supérieur ou de l'esquisse doit d'abord être surlignée dans le navigateur ICN. Faites un clic droit sur l'entrée, puis sélectionnez **Autre > Référencer** l'élément, enregistrer. Dans la fenêtre de dialogue **Référencer l'élément 3D, enregistrer**, sélectionnez **Enregistrez en tant qu'élément**.

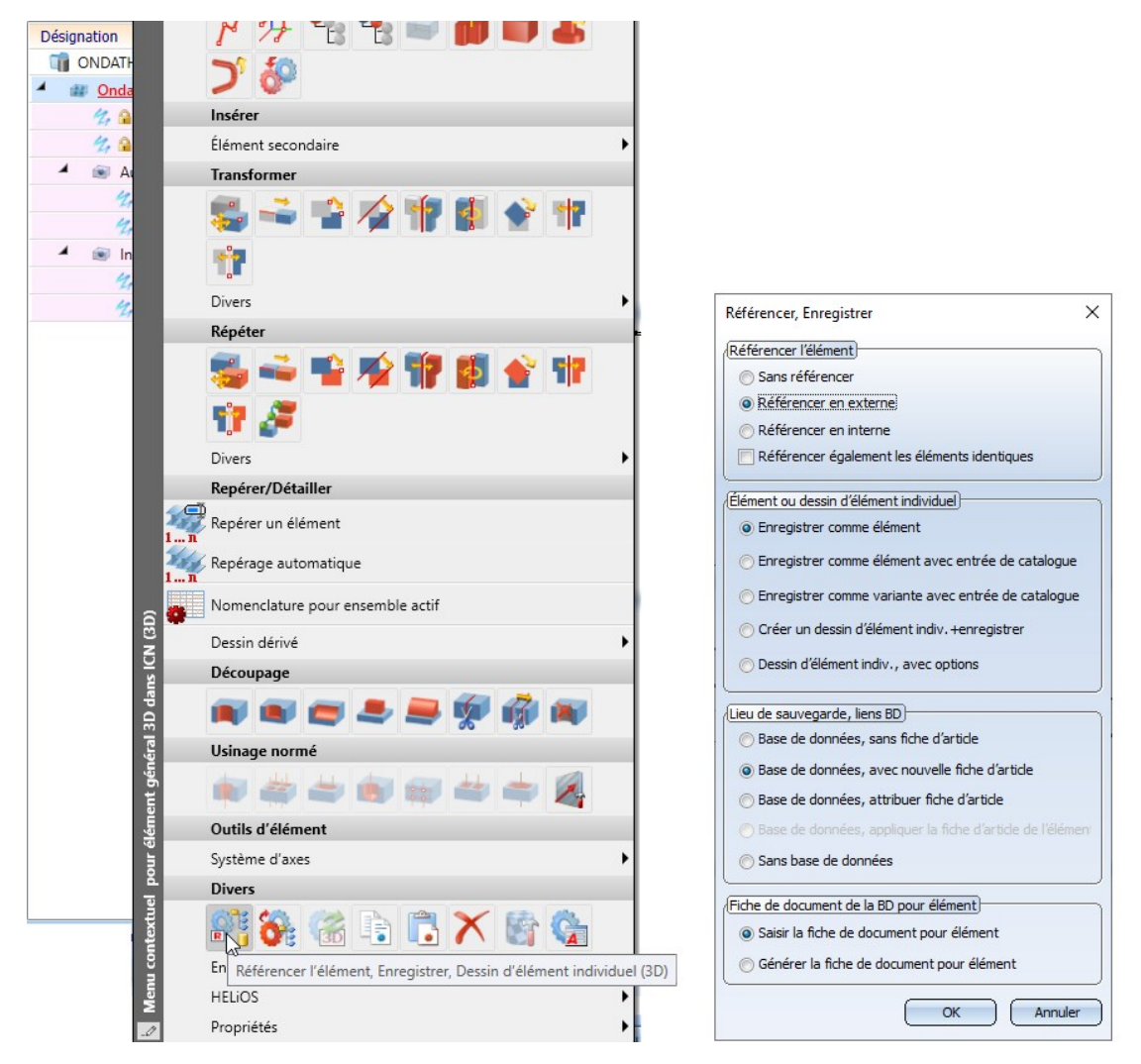

Le chemin d'accès doit être défini dans le dossier d'installation de HiCAD sous « ...\Catalogue\Normes d'usine\Séries\ToitMurFaçade\Profilés fermant l'espace.

## Entrée de catalogue

La deuxième étape de la création de ses propres profilés pour calepinage de bardage industriel consiste à créer une entrée de catalogue.

# Entrées de catalogue pour profilés créés depuis des esquisses

Les profilés sont listés dans des tableaux, qui sont eux-mêmes référencés dans des catalogues. En règle générale, il existe un catalogue pour chaque fabricant ; ce catalogue est lui-même composé de plusieurs sous-catalogues, regroupant chacun une catégorie de profilés. Pour chaque série de profilés, le catalogue contient un tableau différent. Chaque tableau liste les profilés individuellement.

Dans ce chapitre, nous allons prendre l'exemple de la création d'un nouveau catalogue pour SAB.

| ingspan 🔽 🏼                                                                                                    | • | 🛞 📲 🖕 ଅନ୍ମାର୍ଥ 🖬 🖬 🗐 🕄                                                                                                    |
|----------------------------------------------------------------------------------------------------|---|----------------------------------------------------------------------------------------------------|
|                                                                                                    | ~ | Entrée                                                                                                    |
| 🗄 💊 Matières premières                                                                                                    |   | Toit Mur Facade                                                                                                    |
| 🖻 🔖 Normes d'usine 👍                                                                                                    |   | Garde-corps                                                                                                    |
| 🕀 🔷 Usinages (utilisateur)                                                                                                    |   | Enveloppes de bâtiment                                                                                                    |
| 🕀 🕎 Paramètres (utilisateur)                                                                                                    |   | Calepinage de profilé et d'élément                                                                                        |
| 🕀 🔷 Outils de formage (utilisateur)                                                                                                    |   | Isd Example                                                                                                    |
| 🕀 🐟 Fonds bombés (utilisateur)                                                                                                    |   | Isd Example Dof                                                                                                    |
| 🕀 🔖 Produits semi-finis (utilisateur)                                                                                                    |   |                                                                                                    |
|                                                                                                    |   |                                                                                                    |
| 1 extures (utilisateur)                                                                                                    |   |                                                                                                    |
| <ul> <li>Extures (utilisateur)</li> <li>Éléments de serrage (utilisateur)</li> </ul>                                                                                                    |   |                                                                                                    |
| Eléments de serrage (utilisateur)     Éléments de serrage (utilisateur)     Matériaux (utilisateur)                                                                                                    |   |                                                                                                    |
| Extures (utilisateur)<br>                                                                                                    |   | Nouveau catalogue dans Séries X                                                                                           |
| Iextures (utilisateur)     Éléments de serrage (utilisateur)     Matériaux (utilisateur)     Séries     Toit Mur Façade                                                                                                    |   | Nouveau catalogue dans Séries X                                                                                           |
| Iextures (utilisateur)     Éléments de serrage (utilisateur)     Matériaux (utilisateur)     Séries     Toit Mur Façade     Éléments moulés                                                                                                    |   | Nouveau catalogue dans Séries X                                                                                           |
| Eléments de serrage (utilisateur)     Éléments de serrage (utilisateur)     Matériaux (utilisateur)     Séries     Toit Mur Façade     Éléments moulés     Eléments moulés     Profilés poids léger                                                                                                    |   | Nouveau catalogue dans Séries X                                                                                           |
| Extures (utilisateur) Éléments de serrage (utilisateur) Matériaux (utilisateur) Séries Toit Mur Façade Toit Mur Façade Profilés poids léger Profilés fermant l'espace                                                                                                    |   | Nouveau catalogue dans Séries       ×         Nom de catalogue       SAB_PROFILE         Alias - Nom       SAB            |
| <ul> <li>Extures (utilisateur)</li> <li>Éléments de serrage (utilisateur)</li> <li>Matériaux (utilisateur)</li> <li>Séries</li> <li>Toit Mur Façade</li> <li>Toit Mur Façade</li> <li>Éléments moulés</li> <li>Profilés poids léger</li> <li>Profilés fermant l'espace</li> <li>Profilés (utilisateur)</li> </ul> |   | Nouveau catalogue dans Séries     X       Nom de catalogue     SAB_PROFILE       Alias - Nom     SAB                      |
| <ul> <li>I extures (utilisateur)</li> <li>Éléments de serrage (utilisateur)</li> <li>Matériaux (utilisateur)</li> <li>Séries</li> <li>Toit Mur Façade</li> <li>Toit Mur Façade</li> <li>Frofilés poids léger</li> <li>Profilés fermant l'espace</li> <li>Profilés (utilisateur)</li> <li>ArcelorMittal</li> </ul> |   | Nouveau catalogue dans Séries     X       Nom de catalogue     SAB_PROFILE       Alias - Nom     SAB       OK     Annuler |

Pour créer le pseudonyme, seul le nom du fabricant est conservé.

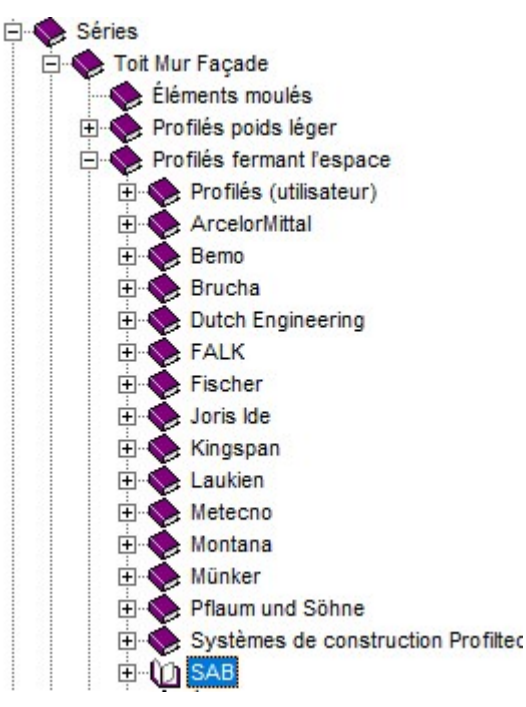

Le catalogue SAB nouvellement créé est ensuite sélectionné. En dessous, d'autres catalogues sont créés. Pour nommer un catalogue, la désignation du profilé est habituellement associée au nom du fabricant.

| Nouveau catalogu                | ue dans SAB X           | Nouveau catalogu                | ue dans SAB X          |
|---------------------------------|-------------------------|---------------------------------|------------------------|
| Nom de catalogue<br>Alias - Nom | INEAUXSANDWICH_TOIT_SAB | Nom de catalogue<br>Alias - Nom | PANNEAUXSANDWICH_MUR_S |
| ок                              | Annuler                 | ОК                              | Annuler                |

Après avoir créé les deux catalogues, un tableau dédié à un produit en particulier est ajouté.

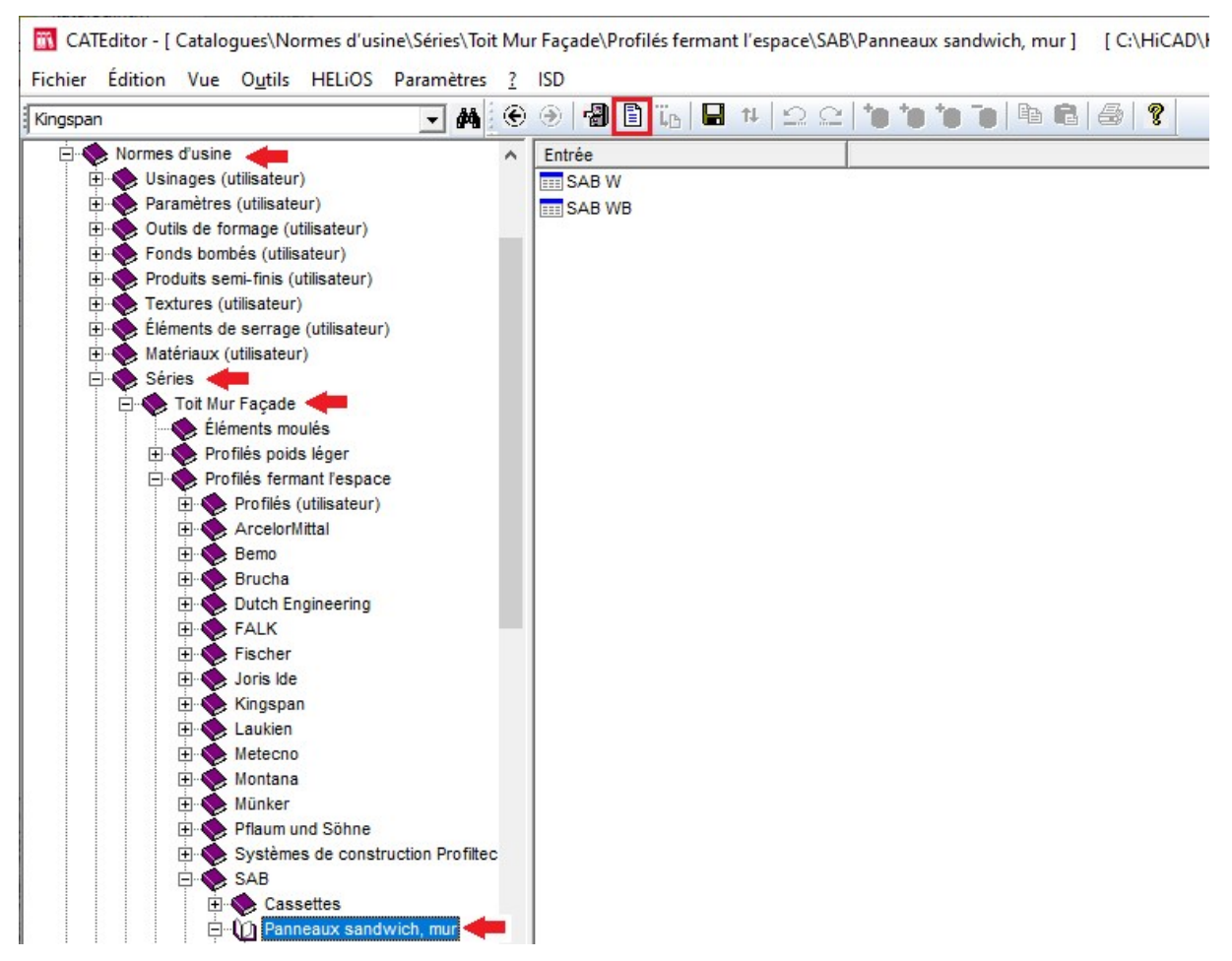

| SAB_WB                                                                                                    |                                                                                                    |                                                                                                    | caux sand                                                                                                    | wich, mai                                                                                                    |                                                                                                    |                                                                                                    |                |                                                                                                    |                                                                                                    |            |
|----------------------------------------------------------------------------------------------------|----------------------------------------------------------------------------------------------------|----------------------------------------------------------------------------------------------------|----------------------------------------------------------------------------------------------------|----------------------------------------------------------------------------------------------------|----------------------------------------------------------------------------------------------------|----------------------------------------------------------------------------------------------------|----------------|----------------------------------------------------------------------------------------------------|----------------------------------------------------------------------------------------------------|------------|
| 0/10_000                                                                                                    |                                                                                                    |                                                                                                    |                                                                                                    |                                                                                                    |                                                                                                    |                                                                                                    |                |                                                                                                    |                                                                                                    |            |
|                                                                                                    |                                                                                                    |                                                                                                    |                                                                                                    | 1                                                                                                    | a 19. 11 B                                                                                                    |                                                                                                    |                |                                                                                                    |                                                                                                    |            |
| Représentation                                                                                                    |                                                                                                    |                                                                                                    | 1                                                                                                    | 1 m                                                                                                    | ~~~~~~~~~~~~~~~~~~~~~~~~~~~~~~~~~~~~~~                                                                                                    |                                                                                                    |                |                                                                                                    |                                                                                                    |            |
| SAB WB                                                                                                    |                                                                                                    |                                                                                                    |                                                                                                    |                                                                                                    | HALLAN &                                                                                                    |                                                                                                    |                |                                                                                                    |                                                                                                    |            |
| atégorie                                                                                                    |                                                                                                    |                                                                                                    |                                                                                                    | Street V                                                                                                    | <u></u>                                                                                                    |                                                                                                    |                |                                                                                                    |                                                                                                    |            |
|                                                                                                    |                                                                                                    |                                                                                                    |                                                                                                    |                                                                                                    |                                                                                                    |                                                                                                    |                |                                                                                                    |                                                                                                    |            |
| SANDWICHPAN                                                                                                    |                                                                                                    |                                                                                                    |                                                                                                    |                                                                                                    |                                                                                                    |                                                                                                    |                |                                                                                                    |                                                                                                    |            |
| épendance —                                                                                                    |                                                                                                    |                                                                                                    |                                                                                                    |                                                                                                    |                                                                                                    |                                                                                                    |                |                                                                                                    |                                                                                                    |            |
|                                                                                                    |                                                                                                    |                                                                                                    |                                                                                                    |                                                                                                    |                                                                                                    |                                                                                                    |                |                                                                                                    |                                                                                                    |            |
|                                                                                                    | ,                                                                                                    |                                                                                                    |                                                                                                    |                                                                                                    |                                                                                                    |                                                                                                    |                |                                                                                                    |                                                                                                    |            |
| ésignation                                                                                                    | Type données                                                                                                    | Comm                                                                                                    | n <mark>entaire</mark>                                                                                                    |                                                                                                    | Valeur par défaut                                                                                                    | #Datenart                                                                                                    | #Einh          | ieit                                                                                                    |                                                                                                    |            |
| )                                                                                                    | Nombre entier                                                                                                    |                                                                                                    |                                                                                                    |                                                                                                    |                                                                                                    |                                                                                                    |                |                                                                                                    |                                                                                                    |            |
| OD                                                                                                    | Texte                                                                                                    | _                                                                                                    |                                                                                                    |                                                                                                    |                                                                                                    |                                                                                                    |                |                                                                                                    |                                                                                                    |            |
| TATUS                                                                                                    | Nombre entier                                                                                                    | Dispo                                                                                                    | nibilité                                                                                                    | 1                                                                                                    |                                                                                                    |                                                                                                    |                |                                                                                                    |                                                                                                    |            |
| 2                                                                                                    | Texte                                                                                                    | Descr                                                                                                    | iption de sé                                                                                                    | lection pou                                                                                                    |                                                                                                    |                                                                                                    |                |                                                                                                    |                                                                                                    |            |
| AME                                                                                                    | Texte                                                                                                    |                                                                                                    |                                                                                                    |                                                                                                    |                                                                                                    |                                                                                                    |                |                                                                                                    |                                                                                                    |            |
| ON                                                                                                    | Texte                                                                                                    | 4 .                                                                                                    |                                                                                                    |                                                                                                    |                                                                                                    |                                                                                                    |                |                                                                                                    |                                                                                                    |            |
| ICKNESS_OU                                                                                                    | Nombre a virgule flo                                                                                                    | Epais                                                                                                    | seur de mat                                                                                                    | eriau exter                                                                                                    |                                                                                                    | Indefini                                                                                                    |                |                                                                                                    |                                                                                                    |            |
| ICKNESS_IN                                                                                                    | Nombre a virgule flo                                                                                                    | Epais                                                                                                    | seur de mat                                                                                                    | teriau intéri                                                                                                    |                                                                                                    | Indefini                                                                                                    |                |                                                                                                    |                                                                                                    |            |
| DVER_WIDTH                                                                                                    | Nombre a virgule flo                                                                                                    | Large                                                                                                    | ur apparen                                                                                                    | te                                                                                                    |                                                                                                    | Indefini                                                                                                    |                |                                                                                                    |                                                                                                    |            |
| DE MATTER                                                                                                    | Nombre a virgule flo                                                                                                    | Epais                                                                                                    | seur de nuy                                                                                                    | au (mm)                                                                                                    |                                                                                                    | Indefini                                                                                                    |                |                                                                                                    |                                                                                                    |            |
| PRIMC OUTO                                                                                                    | Texte                                                                                                    | Mater                                                                                                    | iau disolati                                                                                                    | on                                                                                                    |                                                                                                    |                                                                                                    |                |                                                                                                    |                                                                                                    |            |
| BBING_OUTS                                                                                                    | Texte                                                                                                    | Regiu                                                                                                    | re exterieu                                                                                                    | re                                                                                                    |                                                                                                    |                                                                                                    |                |                                                                                                    |                                                                                                    |            |
| BBING_INSID                                                                                                    | lexte                                                                                                    | Regiu                                                                                                    | re interieur                                                                                                    | e<br>urán nar la                                                                                                    |                                                                                                    |                                                                                                    |                |                                                                                                    |                                                                                                    |            |
| AX_LENGTH                                                                                                    | Nombre entier                                                                                                    | Longu                                                                                                    | Jeur max. In                                                                                                    | vree par le                                                                                                    |                                                                                                    |                                                                                                    |                |                                                                                                    |                                                                                                    |            |
| IN_LENGTH                                                                                                    | Nombre entier                                                                                                    | Longu                                                                                                    | Jeur min. IIV                                                                                                    | ree par le t                                                                                                    |                                                                                                    |                                                                                                    |                |                                                                                                    |                                                                                                    |            |
| CK MAX WE                                                                                                    | Nombre entier                                                                                                    | Nomb                                                                                                    | re max. de                                                                                                    | pronies par                                                                                                    |                                                                                                    | Indéfini                                                                                                    |                |                                                                                                    |                                                                                                    |            |
| CK_MAX_WE                                                                                                    | Nombre à virgule flo                                                                                                    | Poids                                                                                                    | max. par p                                                                                                    | aquet                                                                                                    |                                                                                                    | Indenni                                                                                                    |                |                                                                                                    |                                                                                                    |            |
|                                                                                                    | Nombre a virgule no                                                                                                    | Folus                                                                                                    | (kg/m-)                                                                                                    |                                                                                                    |                                                                                                    | Indenni                                                                                                    |                |                                                                                                    |                                                                                                    |            |
| VALUE                                                                                                    | Nombro à virgulo fla                                                                                                    | Cooff                                                                                                    | ficient de tr                                                                                                    | anofort ther                                                                                                    |                                                                                                    | Indáfini                                                                                                    |                |                                                                                                    |                                                                                                    |            |
|                                                                                                    | Nombre à virgule flo                                                                                                    | Teolat                                                                                                    | tion phonia                                                                                                    | ansiert trier                                                                                                    |                                                                                                    | Indéfini                                                                                                    |                |                                                                                                    |                                                                                                    |            |
| ISTOM1                                                                                                    | Texte                                                                                                    | ISOId                                                                                                    | Jon phoniqu                                                                                                    |                                                                                                    |                                                                                                    | Indenni                                                                                                    |                |                                                                                                    |                                                                                                    |            |
| ISTOM2                                                                                                    | Texte                                                                                                    |                                                                                                    |                                                                                                    |                                                                                                    |                                                                                                    |                                                                                                    |                |                                                                                                    |                                                                                                    |            |
| ISTOM2                                                                                                    | Texte                                                                                                    | Derco                                                                                                    | onalicá                                                                                                    |                                                                                                    |                                                                                                    |                                                                                                    |                |                                                                                                    |                                                                                                    |            |
| USTOM4                                                                                                    | Texte                                                                                                    | FCI30                                                                                                    | ( in idii 3C                                                                                                    |                                                                                                    |                                                                                                    |                                                                                                    |                |                                                                                                    |                                                                                                    |            |
| USTOM5                                                                                                    | Texte                                                                                                    |                                                                                                    |                                                                                                    |                                                                                                    |                                                                                                    |                                                                                                    |                |                                                                                                    |                                                                                                    |            |
|                                                                                                    |                                                                                                    |                                                                                                    |                                                                                                    |                                                                                                    |                                                                                                    |                                                                                                    |                |                                                                                                    |                                                                                                    |            |
| OK                                                                                                    | D'autres colonnes pe                                                                                                    | euvent                                                                                                    | être créées                                                                                                    | s plus tard                                                                                                    |                                                                                                    |                                                                                                    |                |                                                                                                    |                                                                                                    |            |
| UK                                                                                                    |                                                                                                    |                                                                                                    |                                                                                                    |                                                                                                    |                                                                                                    |                                                                                                    |                |                                                                                                    |                                                                                                    | Annuler    |
|                                                                                                    | Mannas d'usina) Cérinel Tait Mus                                                                                                    | Facade\Pro                                                                                                    | ofilés fermant l'esp                                                                                                    | ace\SAB\Panneaux sand                                                                                                    | wich. mur\SAB.W.1 [C:\HiCAD                                                                                                    | VKataloge ] [Version: 26.1.0.20                                                                                                    |                |                                                                                                    |                                                                                                    |            |
| ATEditor - [ Catalogues                                                                                                    | (Normes a usine (series / ibit mur                                                                                                    |                                                                                                    |                                                                                                    | A                                                                                                    |                                                                                                    |                                                                                                    | 071            |                                                                                                    |                                                                                                    |            |
| ATEditor - (Catalogues<br>r Édition Vue O <u>u</u> t                                                                                                    | tils HELiOS Paramètres ?                                                                                                    | ISD                                                                                                    |                                                                                                    | 5J                                                                                                    | - ( <b>b. co</b> ) - ( <b>o</b> )                                                                                                    |                                                                                                    | 07]            |                                                                                                    |                                                                                                    |            |
| ATEditor-[Catalogues<br>r Édition Vue O <u>u</u> t<br>son<br>Çuîndre                                                                                                    | tils HELiOS Paramètres ?                                                                                                    | ISD                                                                                                    | D MOD STA                                                                                                    | ୟ<br>କାର୍ଯ୍ୟ <b>to to to</b> T<br>TUS <mark>ଅ</mark>                                                                                                    | ■ 🔁 🚭 🎙 📕<br>BZ                                                                                                    | NAME                                                                                                    | 17]<br>ICON TH |                                                                                                    | THICKNESS_INSIDE                                                                                                    |            |
| ATEditor - [Catalogues<br>r Édition Vue Oyt<br>an<br>Cylindre<br>Fonds bombés<br>Matières premières                                                                                                    | tils HELiOS Paramètres 2<br>Ale Construction Ale Construction Ale Constructi                                                                                                    | ISD<br>3 1                                                                                                    | D MOD STA                                                                                                    | L2<br>TUS<br>SAB W (100 mm)                                                                                                    | BZ<br>BZ<br>LL lignée/lignée PIR                                                                                                    | NAME<br>Baureihen\Dach Wand Fassa                                                                                                    | ICON TH        | HICKNESS_OUTSIDE                                                                                                    | THICKNESS_INSIDE                                                                                                    |            |
| ATEditor - [ Catalogues<br>Édition Vue Oyt<br>an<br>Cylindre<br>Fonds bombés<br>Natières premières<br>Normes d'usine                                                                                                    | tils HELIOS Paramètres 2                                                                                                    | ISD<br>→                                                                                                    | IL         IL         11           D         MOD         STA           8         10         10                                                                                                    | Image: SAB W (100 mm)           SAB W (100 mm)                                                                                                    | BZ<br>BZ<br>LL lignée/lignée PIR<br>M16L M16L/lignée PIR                                                                                                    | NAME<br>Baureihen\Dach Wand Fassa<br>Baureihen\Dach Wand Fassa                                                                                                    | ICON TH        | HICKNESS_OUTSIDE<br>0.55<br>0.55                                                                                                    | THICKNESS_INSIDE                                                                                                    | COVER      |
| ATEditor - [ Catalogues<br>Édition Vue Ogr<br>an<br>Cylindre<br>Fonds bombés<br>Matières premières<br>Mormes d'usine<br>Culinages (utilisa<br>Paramètres (utilisa                                                                                                    | tils HELIOS Paramètres 2<br>danie Series 100 multi<br>deur)<br>sateur)                                                                                                    | ISD                                                                                                    | II         II         II           ID         MOD         STA           8         II         III           10         III         III           9         III         III                                                                                                    | Image: Same with the same with the same with the | BZ<br>BZ<br>LL lignée/lignée PIR<br>MBL MBL/lignée PIR<br>MBL MBL/lignée PIR                                                                                                    | NAME<br>Baureihen\Dach Wand Fassa<br>Baureihen\Dach Wand Fassa<br>Baureihen\Dach Wand Fassa                                                                                                    | ICON TH        | HCKNESS_OUTSIDE<br>0.55<br>0.55                                                                                                    | THICKNESS_INSIDE 0.45<br>0.45<br>0.45<br>0.45                                                                                                    | COVER_1    |
| ATEditor - [ Catalogues<br>Édition Vue Ogr<br>an<br>Cylindre<br>Fonds bombés<br>Matières premières<br>Normes d'usine<br>De Paramètres (utilita<br>De Paramètres (utilita<br>De Dutilis de formag<br>De Spanke homebé - (                                                                                                    | vivolmes a usine series (vice mor<br>tils HELIOS Paramètres 2<br>view)<br>teur)<br>sateur)<br>(cultisateur)<br>(cultisateur)                                                                                                    | ISD                                                                                                    | III         MOD         STA           0         MOD         STA           8         0         0           10         0         0           9         0         0           11         0         0                                                                                                    | Los           TUS         Image: Comparison of the temperature of the temperature of the temperature of the temperature of the temperature of the temperature of the temperature of temperature of temperat                                   | BC BC BC C C C C C C C C C C C C C C C                                                                                                     | NAME<br>Baureihen\Dach Wand Fassa<br>Baureihen\Dach Wand Fassa<br>Baureihen\Dach Wand Fassa<br>Baureihen\Dach Wand Fassa<br>Baureihen\Dach Wand Fassa                                                                                                    | ICON TH        | HICKNESS_OUTSIDE<br>0.55<br>0.55<br>0.55                                                                                                    | THICKNESS_INSIDE 0.45<br>0.45<br>0.45<br>0.45<br>0.45                                                                                                    | COVER      |
| TEditor - [ Catalogues<br>Édition Vue Ogn<br>on<br>Cylndre<br>Fonds bombés<br>Matières premières<br>Normes d'usine<br>Parametres (utili<br>Parametres (utili<br>Para                                                                                                    | teur)<br>teur)<br>teur)<br>teur)<br>teur)<br>teur)<br>teur)<br>teur)<br>teur)<br>teur)<br>teur)<br>teur)<br>teur)<br>teur)<br>teur)<br>teursteur)<br>teursteur)<br>teursteur)<br>teursteur)<br>teursteur)<br>teursteursteursteursteursteursteursteurs                                                                                                    | ISD<br>3<br>4<br>5<br>6                                                                                                    | Tip         Image: Non-State           D         MOD         STA           8         1           10         1           9         1           11         1           12         14                                                                                                    | Lg           C         1         1         1           TUS         g          SAB W (100 mm)           SAB W (100 mm)         SAB W (100 mm)         SAB W (100 mm)           SAB W (100 mm)         SAB W (100 mm)         SAB W (100 mm)           SAB W (100 mm)         SAB W (100 mm)         SAB W (100 mm)                                                                                                    | Ba Ba Sa P<br>BZ<br>LL lignéc/lignée PIR<br>MBL M16/lignée PIR<br>MBL M8L/lignée PIR<br>SL sinux/lignée PIR<br>LL lignée/lignée PIR<br>MBI M16/ lignée PIR                                                                                                    | NAME<br>Baureihen/Dach Wand Fassa<br>Baureihen/Dach Wand Fassa<br>Baureihen/Dach Wand Fassa<br>Baureihen/Dach Wand Fassa<br>Baureihen/Dach Wand Fassa<br>Baureihen/Dach Wand Fassa                                                                                                    | ICON TH        | HICKNESS_OUTSIDE<br>0.55<br>0.55<br>0.55<br>0.55                                                                                                    | THICKNESS_INSIDE 0.45<br>0.45<br>0.45<br>0.45<br>0.45<br>0.45                                                                                                    | COVER      |
| ATEditor - [ Catalogues<br>r Édition Vue Ou<br>Prods bombés<br>Matires premises<br>Normes Quaines<br>Prods bombé<br>Prods bombé<br>Prods Prods bombé<br>Prods bombé<br>Prods bombé<br>Prods bombé<br>Prods Bombé<br>Prods Bombé                                                                                                    | teur)<br>tis (disateur)<br>tis (disateur)<br>teur)<br>teur)<br>teur)                                                                                                    | ISD                                                                                                    | TL         Image: Text state           ID         MOD         STA           8         1           10         1           9         0           11         0           12         0           14         0           13         0                                                                                                    | Life           Clining         * * * * * * * * * * * * * * * * * * *                                                                                                    | BZ<br>BZ<br>BZ<br>LL lignér/lignée PIR<br>MSL MSL/lignée PIR<br>S. sinux/lignée PIR<br>S. sinux/lignée PIR<br>LL lignéc/lignée PIR<br>MIGL MIGL/lignée PIR<br>MIGL MSL/lignée PIR                                                                                                    | NAME<br>Baureihen/Dach Wand Fassa<br>Baureihen/Dach Wand Fassa<br>Baureihen/Dach Wand Fassa<br>Baureihen/Dach Wand Fassa<br>Baureihen/Dach Wand Fassa<br>Baureihen/Dach Wand Fassa<br>Baureihen/Dach Wand Fassa                                                                                                    | ICON TH        | HICKINESS_OUTSIDE<br>0.55<br>0.55<br>0.55<br>0.55<br>0.55<br>0.55<br>0.55                                                                                                    | THICKNESS_INSIDE 0.45<br>0.45<br>0.45<br>0.45<br>0.45<br>0.45<br>0.45<br>0.45                                                                                                    | COVER_1    |
| ATEditor - [ Catalogues<br>r Édition Vue Out<br>an<br>Cyindre<br>Ponds bombés<br>Matières premières<br>Normes d'usine<br>Out singes (utiliss<br>De Produis semi fin<br>De Tronds bombé I<br>Produis semi fin<br>De Trectures (utiliss<br>De Textures (utiliss<br>De Textures (utiliss<br>De Textures (utiliss<br>De Textures (utiliss<br>De Textures (utiliss<br>De Textures (utiliss<br>De Textures (utiliss                                                                                                    | teur)<br>tis HELIOS Paramètres 2<br>deur)<br>sateur)<br>teur)<br>teur)                                          | ISD (1) (1) (1) (1) (1) (1) (1) (1) (1) (1)                                                                                                    | II         MOD         STA           10         MOD         STA           8         11         10           9         9         10           11         11         11           12         14         10           13         15         10                                                                                                    | Life           Clinic         10         10           TUS         10         10           SAB W (100 mm)         SAB W (100 mm)           SAB W (100 mm)         SAB W (100 mm)           SAB W (100 mm)         SAB W (100 mm)           SAB W (100 mm)         SAB W (100 mm)           SAB W (100 mm)         SAB W (100 mm)           SAB W (100 mm)         SAB W (100 mm)           SAB W (100 mm)         SAB W (100 mm)           SAB W (100 mm)         SAB W (100 mm)           SAB W (100 mm)         SAB W (100 mm)                                                                                                    | BZ<br>BZ<br>LL lignéc/lignée PIR<br>MSL MSL/lignée PIR<br>MSL MSL/lignée PIR<br>S. sinux/lignée PIR<br>MSL MSL/lignée PIR<br>MSL MSL/lignée PIR<br>MSL MSL/lignée PIR<br>S. sinux/lignée PIR                                                                                                    | NAME<br>Baureihen/Dach Wand Fasse<br>Baureihen/Dach Wand Fasse<br>Baureihen/Dach Wand Fasse<br>Baureihen/Dach Wand Fasse<br>Baureihen/Dach Wand Fasse<br>Baureihen/Dach Wand Fasse<br>Baureihen/Dach Wand Fasse                                                                                                    | ICON TH        | HICKNESS_OUTSIDE<br>0.55<br>0.55<br>0.55<br>0.55<br>0.55<br>0.55<br>0.55                                                                                                    | THICKNESS_INSIDE 0.45<br>0.45<br>0.45<br>0.45<br>0.45<br>0.45<br>0.45<br>0.45                                                                                                    | COVER_1    |
| ATEditor - [ Catalogues<br>r Édition Vue Oy<br>Cyindre<br>Fonds bombés<br>Natilres premières<br>Normes d'usine<br>Stanspes (utiliss<br>Out side formaj<br>Fondus semifici<br>Textures (utiliss<br>Findus semifici<br>Matéricau (utiliss<br>Matéricau (utiliss<br>Stéres<br>Stéres<br>Stéres                                                                                                    | teur)<br>teur)<br>teu | ISD (1997)<br>(1997)<br>(1 | II         MOD         STA           8         10         10           9         11         10           11         11         11           12         14         10           13         10         11           15         10         10                                                                                                    | Life           TUS         Image: Comparison of the comparison of the comparison                                   | BZ<br>BZ<br>LL lignéc/lignée PIR<br>M16L M16L/lignée PIR<br>SL sinux/lignée PIR<br>SL sinux/lignée PIR<br>LL lignéc/lignée PIR<br>M3L M3L/lignée PIR<br>SL sinux/lignée PIR<br>SL sinux/lignée PIR<br>SL sinux/lignée PIR<br>TL trapézoida/ligné PIR                                                                                                    | NAME<br>Baureihen/Dach Wand Fassa<br>Baureihen/Dach Wand Fassa<br>Baureihen/Dach Wand Fassa<br>Baureihen/Dach Wand Fassa<br>Baureihen/Dach Wand Fassa<br>Baureihen/Dach Wand Fassa<br>Baureihen/Dach Wand Fassa<br>Baureihen/Dach Wand Fassa<br>Baureihen/Dach Wand Fassa                                                                                                    | ICON TH        | HICKNESS_OUTSIDE<br>0.55<br>0.55<br>0.55<br>0.55<br>0.55<br>0.55<br>0.55<br>0.5                                                                                                    | THICKNESS_INSIDE 0.45<br>0.45<br>0.45<br>0.45<br>0.45<br>0.45<br>0.45<br>0.45                                                                                                    | COVER_1    |
| ATEditor - [ Catalogues<br>r Édition Vue Oy<br>m<br>Cyindre<br>Fonds bombés<br>Matières premières<br>Normes d'usine<br>Paramètres (utili<br>Paramètres (utili<br>Par                                                                                                    | Iteur)<br>teur)<br>teur)<br>teur)<br>asteur)<br>teur)<br>teu                | ISD (1) (1) (1) (1) (1) (1) (1) (1) (1) (1)                                                                                                    | IL         IL         IL           ID         MOD         STA           8         1         1           10         10         1           9         1         1           11         1         1           12         1         1           13         1         1           15         0         1           16         0         1                                                                                                    | Lè           C         Image: Comparison of Comparison of Comparison o                                   | BZ<br>BZ<br>LL lignéc/lignée PIR<br>M16L M16L/lignée PIR<br>SL sinuz/lignée PIR<br>SL sinuz/lignée PIR<br>LL lignéc/lignée PIR<br>SL sinuz/lignée PIR<br>SL sinuz/lignée PIR<br>LL trapécrolal/ligné PIR<br>LL trapécrolal/ligné PIR<br>LL lignéc/lignée PIR                                                                                                    | NAME<br>Baureihen\Dach Wand Fassa<br>Baureihen\Dach Wand Fassa<br>Baureihen\Dach Wand Fassa<br>Baureihen\Dach Wand Fassa<br>Baureihen\Dach Wand Fassa<br>Baureihen\Dach Wand Fassa<br>Baureihen\Dach Wand Fassa<br>Baureihen\Dach Wand Fassa<br>Baureihen\Dach Wand Fassa<br>Baureihen\Dach Wand Fassa<br>Baureihen\Dach Wand Fassa                                                                                                    | ICON TH        | HICKNESS_OUTSIDE<br>0.55<br>0.55<br>0.55<br>0.55<br>0.55<br>0.55<br>0.55<br>0.5                                                                                                    | THICKNESS_INSIDE 0.45<br>0.45<br>0.45<br>0.45<br>0.45<br>0.45<br>0.45<br>0.45                                                                                                    | COVER_1    |
| Attention - [ Catalogues<br>Édition Vue Out<br>on<br>Cylindre<br>Fonda bombés<br>Normes d'usine<br>Dushages (utilisation of the formation<br>Dushages (utilisation of the formation<br>Dushages (utilisation of the formation<br>Produs semificit<br>Fractures (utilisation<br>Eliments de arm<br>Safries<br>Safries<br>Distariant of the formation<br>Safries<br>Distariant of the formation<br>Safries<br>Distariant of the formation<br>Distariant of the formation<br>Dist                                                                                                    | Iteur)<br>ade<br>moules<br>ade<br>moules<br>ade<br>action<br>ade<br>ade<br>action<br>ade<br>action<br>ade<br>action<br>ade<br>action<br>ade<br>action<br>ade<br>action<br>ade<br>action<br>ade<br>action<br>ade<br>action<br>ade<br>action<br>ade<br>action<br>ade<br>action<br>ade<br>action<br>ade<br>action<br>action<br>acti                                                                                                    | SD<br>SD<br>                                                                                                    | To         To         To           ID         MOD         STA           8         10         10           9         11         11           12         12         11           13         10         11           16         10         11           17         10         12           18         10         12                                                                                                    | Lip           C         1         1         1         1           SAB W (100 mm)         SAB W (100 mm)         SAB W (100 mm)         SAB W (100 mm)           SAB W (100 mm)         SAB W (100 mm)         SAB W (120 mm)         SAB W (120 mm)           SAB W (120 mm)         SAB W (120 mm)         SAB W (120 mm)         SAB W (120 mm)           SAB W (100 mm)         SAB W (100 mm)         SAB W (100 mm)         SAB W (100 mm)                                                                                                    | BE Co. Sol R<br>BZ<br>BZ<br>MIEL MIEL/lignée PIR<br>MIEL MIEL/lignée PIR<br>SL sinus/lignée PIR<br>MIEL MIEL/lignée PIR<br>MIEL MIEL/lignée PIR<br>SL sinus/lignée PIR<br>IL trapécial/signée PIR<br>LL trapécial/lignée PIR<br>MIEL MIEL/lignée PIR<br>MIEL MIEL/lignée PIR                                                                                                    | NAME<br>Baureihen\Dach Wand Fasse<br>Baureihen\Dach Wand Fasse<br>Baureihen\Dach Wand Fasse<br>Baureihen\Dach Wand Fasse<br>Baureihen\Dach Wand Fasse<br>Baureihen\Dach Wand Fasse<br>Baureihen\Dach Wand Fasse<br>Baureihen\Dach Wand Fasse<br>Baureihen\Dach Wand Fasse<br>Baureihen\Dach Wand Fasse<br>Baureihen\Dach Wand Fasse<br>Baureihen\Dach Wand Fasse                                                                                                    | ICON TH        | HICKNESS_OUTSIDE<br>0.55<br>0.55<br>0.55<br>0.55<br>0.55<br>0.55<br>0.55<br>0.5                                                                                                    | THICKNESS_INSIDE 0.45<br>0.45<br>0.45<br>0.45<br>0.45<br>0.45<br>0.45<br>0.45                                                                                                    | COVER_V    |
| ATEditor - [Catalogues<br>r Édition Vue Oy<br>O<br>Cylindre<br>Poda bombés<br>Matiéras premières<br>Normes d'usine<br>D' Usinages (utilis<br>Produs semi-fin<br>Textures (utilis<br>Produs semi-fin<br>Textures (utilis<br>Séries<br>Séries<br>Séries<br>Finder Profiles<br>Produs semi-fin<br>Produs semi-fin<br>Produs s                                                                                                    | Aleur)<br>asteur)<br>is (disateur)<br>is (disateur)<br>te (utilisateur)<br>teur)<br>asteur)<br>is (disateur)<br>teur)<br>ade<br>smoules<br>polds leger<br>fermant respace<br>les (disateur)<br>ade<br>polds leger<br>fermant respace<br>les (disateur)                                                                                                    | SD<br>SD<br>                                                                                                    | TLD         TL           ID         MOD         STA           8         1           10         10           9         1           11         1           12         1           13         1           16         1           17         1           18         1           17         1           18         1           11         1                                                                                                    | Lè           UIUS         J           SAB W (100 mm)         SAB W (100 mm)           SAB W (100 mm)         SAB W (100 mm)           SAB W (100 mm)         SAB W (100 mm)           SAB W (100 mm)         SAB W (120 mm)           SAB W (120 mm)         SAB W (120 mm)           SAB W (120 mm)         SAB W (120 mm)           SAB W (120 mm)         SAB W (150 mm)           SAB W (150 mm)         SAB W (150 mm)           SAB W (150 mm)         SAB W (150 mm)           SAB W (150 mm)         SAB W (150 mm)           SAB W (150 mm)         SAB W (150 mm)           SAB W (150 mm)         SAB W (150 mm)                                                                                                    | BZ<br>BZ<br>BZ<br>BZ<br>LL lignéc/lignée PIR<br>MI6L M16L/lignée PIR<br>SL sinux/lignée PIR<br>SL sinux/lignée PIR<br>M16L M16L/lignée PIR<br>RL trapécoida/lignée PIR<br>M16L M16L/lignée PIR<br>M16L M16L/lignée PIR<br>M16L M16L/lignée PIR<br>M16L M16L/lignée PIR<br>M16L M16L/lignée PIR                                                                                                    | NAME<br>Baureihen\Dach Wand Fassa<br>Baureihen\Dach Wand Fassa<br>Baureihen\Dach Wand Fassa<br>Baureihen\Dach Wand Fassa<br>Baureihen\Dach Wand Fassa<br>Baureihen\Dach Wand Fassa<br>Baureihen\Dach Wand Fassa<br>Baureihen\Dach Wand Fassa<br>Baureihen\Dach Wand Fassa<br>Baureihen\Dach Wand Fassa<br>Baureihen\Dach Wand Fassa<br>Baureihen\Dach Wand Fassa<br>Baureihen\Dach Wand Fassa                                                                                                    | ICON TP        | HICKNESS_OUTSIDE<br>0.55<br>0.55<br>0.55<br>0.55<br>0.55<br>0.55<br>0.55<br>0.5                                                                                                    | THICKNESS_INSIDE 0.45<br>0.45<br>0.45<br>0.45<br>0.45<br>0.45<br>0.45<br>0.45                                                                                                    |            |
| ATEditor - [ Catalogues<br>r édition Vue Oy<br>Or Oylindre<br>Ponds bombés<br>Matières premières<br>Normes d'usine<br>Outis de formage<br>Conds centrals<br>Produis semi-fin<br>Textures (utilas<br>Finduis semi-fin<br>Striess<br>Striess | teur)<br>tis HELiOS Paramètres 2<br>teur)<br>teur)<br>te                                      | ID<br>I<br>I<br>I<br>I<br>I<br>I<br>I<br>I<br>I<br>I<br>I<br>I<br>I                                                                                                    | TC         I         I           ID         MOD         STA           8         10         11           10         12         11           11         12         11           15         15         16           16         17         19           18         10         10           2         10         10                                                                                                    | Like           Composition           SAB           SAB     <                                                                                                    | BZ<br>BZ<br>BZ<br>LL Lignéc/lignée PIR<br>MISL MISL/lignée PIR<br>MISL MISL/lignée PIR<br>SL sinux/lignée PIR<br>MISL MISL/lignée PIR<br>MISL MISL/lignée PIR<br>LL Lignéc/lignée PIR<br>LL Lignéc/lignée PIR<br>MISL MISL/lignée PIR<br>MISL MISL/lignée PIR<br>LL lignéc/lignée PIR<br>LL lignéc/lignée PIR<br>LL MISL/lignée PIR<br>LI MISL MISL/lignée PIR                                                                                                    | NAME<br>Baureihen/Dach Wand Fasse<br>Baureihen/Dach Wand Fasse<br>Baureihen/Dach Wand Fasse<br>Baureihen/Dach Wand Fasse<br>Baureihen/Dach Wand Fasse<br>Baureihen/Dach Wand Fasse<br>Baureihen/Dach Wand Fasse<br>Baureihen/Dach Wand Fasse<br>Baureihen/Dach Wand Fasse<br>Baureihen/Dach Wand Fasse<br>Baureihen/Dach Wand Fasse<br>Baureihen/Dach Wand Fasse<br>Baureihen/Dach Wand Fasse<br>Baureihen/Dach Wand Fasse                                                                                                    | ICON TP        | HICKNESS_OUTSIDE<br>0.55<br>0.55<br>0 | THICKNESS_INSIDE         P           0.45         0.45           0.45         0.45           0.45         0.45           0.45         0.45           0.45         0.45           0.45         0.45           0.45         0.45           0.45         0.45           0.45         0.45           0.45         0.45           0.45         0.45           0.45         0.45           0.45         0.45           0.45         0.45           0.45         0.45           0.45         0.45                                                                                                    |            |
| ATEditor - [ Catalogues<br>r Édition Vue Oy<br>en<br>Cyindre<br>Fonds bombés<br>Matières premières<br>Normes d'usine<br>Guide de forma<br>Fonds sembén<br>Colta de forma<br>Fonds sembén<br>Fondus sembén<br>Fondu                                                                                                    | teur)<br>ateur)<br>teur)<br>ateur)<br>ateur)<br>teur)<br>ateur)<br>teur)<br>ateur)<br>teur)<br>ateur)<br>teur)<br>ateur)<br>teur)<br>ateur)<br>teur)<br>ateur)<br>teur)<br>ateur)<br>teur)<br>ateur)<br>teur)<br>ateur)<br>teur)<br>teur)<br>ateur)<br>teur)<br>teur                                         | ID<br>I<br>I<br>Z<br>Z<br>3<br>4<br>4<br>5<br>6<br>6<br>7<br>8<br>9<br>10<br>11<br>11<br>12<br>13<br>14<br>15<br>12<br>13<br>14<br>15<br>15<br>15<br>15<br>15<br>15<br>15<br>15<br>15<br>15                                                                                                    | To         I         I           ID         MOD         ST2           8         1         1           9         1         1           12         1         1           15                                                                                                    | Lè           Image: Search of the search of the sea                          | BZ<br>BZ<br>LL lignéc/lignée PIR<br>MSL MSL/lignée PIR<br>MSL MSL/lignée PIR<br>S. sinux/lignée PIR<br>MSL MSL/lignée PIR<br>MSL MSL/lignée PIR<br>LL lignéc/lignée PIR<br>MSL MSL/lignée PIR<br>MSL MSL/lignée PIR<br>MSL MSL/lignée PIR<br>Lignéc/lignée PIR<br>LL lignéc/lignée PIR                                                                                                    | NAME<br>Baureihen/Dach Wand Fasse<br>Baureihen/Dach Wand Fasse                                                                                                    |                | HICKNESS_OUTSIDE<br>0.55<br>0.55<br>0.55<br>0.55<br>0.55<br>0.55<br>0.55<br>0.5                                                                                                    | THICKNESS_INSIDE         P           0.45         0.45           0.45         0.45           0.45         0.45           0.45         0.45           0.45         0.45           0.45         0.45           0.45         0.45           0.45         0.45           0.45         0.45           0.45         0.45           0.45         0.45           0.45         0.45           0.45         0.45           0.45         0.45           0.45         0.45           0.45         0.45           0.45         0.45                                                                                                    | COVER.V    |
| ATEditor - [ Catalogues<br>r Édition Vue Oy<br>en<br>Cyindre<br>Fonds bombés<br>Normes dusine<br>Out Sermes dusine<br>Out Sermes dusine<br>Out Sermes dusine<br>Condo semis fi<br>Condo semis fi<br>Condo semis fi<br>Charlens de sermes<br>De Sares<br>De Sares<br>De Profés<br>De Profés<br>De Profés<br>De Dela<br>De De Profés<br>De De De De De<br>De De De De De De De De De De De De De D                                                                                                    | teur)<br>ade<br>teur)<br>ateur)<br>bateur)<br>bat                                                                                                    | SD     SD                                                                                                    | TD         H         H           ID         MOD         ST2           8         10         1           10         10         1           9         1         1           12         1         1           14         1         1           15         16         1           17         19         1           18         1         1           2         1         1           3         0         0                                                                                                    | Lè           C         Image: Control of Control of Contrel of Control of Control of Contrel of Control of                                    | BZ<br>BZ<br>BZ<br>LL lignéc/lignée PIR<br>M16L M16L/lignée PIR<br>M8L M8L/lignée PIR<br>LL lignéc/lignée PIR<br>M8L M8L/lignée PIR<br>LL lignéc/lignée PIR<br>LL lignéc/lignée PIR<br>LL lignéc/lignée PIR<br>LL lignéc/lignée PIR<br>LL lignéc/lignée PIR<br>LL lignéc/lignée PIR<br>LL lignéc/lignée PIR<br>L1gnéc/lignée PIR<br>L1gnéc/lignée PIR<br>L1gnéc/lignée PIR<br>L1gnéc/lignée PIR                                                                                                    | NAME<br>Baureihen/Dach Wand Fassa<br>Baureihen/Dach Wand Fassa                                                                                                    | ICON TH        | HICKNESS_OUTSIDE<br>0.55<br>0.55<br>0 | THICKNESS_INSIDE         P           0.45         0.45           0.45         0.45           0.45         0.45           0.45         0.45           0.45         0.45           0.45         0.45           0.45         0.45           0.45         0.45           0.45         0.45           0.45         0.45           0.45         0.45           0.45         0.45           0.45         0.45           0.45         0.45           0.45         0.45           0.45         0.45           0.45         0.45           0.45         0.45           0.45         0.45           0.45         0.45           0.45         0.45           0.45         0.45           0.45         0.45                                                                                                    | COVER V    |
| ATEditor - [ Catalogues<br>r Édition Vue Out<br>Cylindre<br>Profisa tombés<br>I traitéres premières<br>I traitéres quemières<br>I traitéres que termines<br>De Galage (dilsa<br>Profisa sentification de la construction<br>Profisa de tomag<br>De Galage (dilsa<br>Profisa de tomag<br>De Galage (dilsa<br>Profisa de tomag<br>De Galage (dilsa<br>Profisa de tomag<br>De Galage (dilsa<br>De Galage (dilsa)<br>De Galage (dilsa)<br>De Galage                                                                                                    | Iteur)<br>sateur)<br>teur)<br>sateur)<br>teur)<br>sateur)<br>teur)<br>sateur)<br>teur)<br>sateur)<br>teur)<br>sateur)<br>teur)<br>sateur)<br>teur)<br>sateur)<br>teur)<br>sateur)<br>teur)<br>sateur)<br>teur)<br>teur)                                |                                                                                                    | TD         MOD         ST2           8         10         10           9         1         1           10         12         1           14         1         1           15         16         1           18         1         1           18         1         1           2         3         3         1           4         5         5         5                                                                                                    | Lè           C         Image: Control of Control of                                    | BZ<br>BZ<br>LL lignéc/lignée PIR<br>M16L M16L/lignée PIR<br>M5L M5L/lignée PIR<br>SL sinux/lignée PIR<br>LL lignéc/lignée PIR<br>LL lignéc/lignée PIR<br>LL lignéc/lignée PIR<br>M16L M16L/lignée PIR<br>M16L M16L/lignée PIR<br>M16L M16L/lignée PIR<br>LL lignéc/lignée PIR<br>LL lignéc/lignée PIR<br>LL lignéc/lignée PIR<br>LL lignéc/lignée PIR<br>LL lignéc/lignée PIR<br>LL lignée/lignée PIR<br>LL lignée/lignée PIR<br>LL lignée/lignée PIR<br>LL lignée/lignée PIR<br>LL lignée/lignée PIR<br>LL lignée/lignée PIR<br>LL lignée/lignée PIR<br>LL lignée/lignée PIR<br>LL lignée/lignée PIR                                                                                                    | NAME<br>Baureihen/Dach Wand Fasse<br>Baureihen/Dach Wand Fasse                                                                                                    | ICON TH        | HICKNESS_OUTSIDE<br>0.55<br>0.55      | THICKNESS_INSIDE 0.45 0.45 0.45 0.45 0.45 0.45 0.45 0.45                                                                                                    | COVER V    |
| ATEditor - [ Catalogues<br>r Édition Vue Out<br>Cylindre<br>Colinations fontiés<br>Natifiers premières<br>Normes d'usine<br>D' Usinges (utilisations)<br>D' Traduts semi fin<br>D' Traduts semi fin<br>D' D' Traduts semi fin<br>D' D' D' D' D' D' D' D' D' D' D' D' D' D                                                                                                    | Victime d dancestere victor mut<br>ilis HELIOS Paramètres 2                                                                                                    |                                                                                                    | TD         H         H           ID         MOD         ST2           8         10         10           9         11         1           12         11         1           14         1         1           15         1         1           16         1         1           17         1         1           18         1         1           2         1         1           3         1         1           18         1         1           2         1         1           3         1         1           4         1         1           5         1         1           6         1         1 | Lè           L         L           L         L           L         L           L         L           SAB W (100 mm)         SAB W (100 mm)           SAB W (100 mm)         SAB W (100 mm)           SAB W (100 mm)         SAB W (120 mm)           SAB W (120 mm)         SAB W (120 mm)           SAB W (120 mm)         SAB W (150 mm)           SAB W (150 mm)         SAB W (150 mm)           SAB W (150 mm)         SAB W (150 mm)           SAB W (00 mm) L         SAB W (00 mm) L           SAB W (00 mm)         SAB W (00 mm)           SAB W (00 mm)         SAB W (00 mm)           SAB W (00 mm) L         SAB W (00 mm) L           SAB W (00 mm) L         SAB W (00 mm) L           SAB W (00 mm) L         SAB W (00 mm) L           SAB W (00 mm) L         SAB W (00 mm) L           SAB W (00 mm) L         SAB W (00 mm) L           SAB W (00 mm) L         SAB W (00 mm) L           SAB W (00 mm) L         SAB W (00 mm) L           SAB W (00 mm) L         SAB W (00 mm) L                                                                                                    | BZ<br>BZ<br>BZ<br>BZ<br>LL lignéc/lignée PIR<br>MIEL MIEL/lignée PIR<br>SL sinux/lignée PIR<br>SL sinux/lignée PIR<br>MIEL MIEL/lignée PIR<br>MIEL MIEL/lignée PIR<br>MIEL MIEL/lignée PIR<br>MIEL MIEL/lignée PIR<br>MIEL MIEL/lignée PIR<br>MIEL MIEL/lignée PIR<br>LIgnéc/lignée PIR<br>LIgnéc/lignée PIR<br>LIgnéc/lignée PIR<br>LIgnéc/lignée PIR<br>LIgnéc/lignée PIR<br>LIgnéc/lignée PIR<br>LIgnéc/lignée PIR<br>LIgnéc/lignée PIR<br>LIgnéc/lignée PIR<br>LIgnéc/lignée PIR<br>LIgnéc/lignée PIR<br>LIgnéc/lignée PIR<br>LIgnéc/lignée PIR                                                                                                    | NAME<br>Baureihen/Dach Wand Fasse<br>Baureihen/Dach Wand Fasse                              | ICON TH        | HICKNESS_OUTSIDE<br>0.55<br>0.55<br>0 | THICKNESS_INSIDE 0.45 0.45 0.45 0.45 0.45 0.45 0.45 0.45                                                                                                    | , COVER V  |
| ATEditor - [ Catalogues<br>r Édition Vue Oy                                                                                                    | Ateur)<br>is HELiOS Paramètres 2<br>Ateur)<br>sateur)<br>teur)<br>sateur)<br>te (ulfasteur)<br>teur)<br>teur)<br>sateur)<br>te (ulfasteur)<br>teur)<br>ade<br>smoulés<br>pold kiger<br>fermant fespace<br>fes (ulfasteur)<br>ateur)<br>teur<br>teur<br>teu                                                                                                    | Image: Second second second                                                                                                    | To         I         I           ID         MOD         ST2           8         10         9           10         11         11           11         12         11           13         15         11           16         9         1           17         13         1           18         9         1           2         0         1           3         9         1           5         0         1           6         0         1                                                                                                    | Liè           C         Image: Sale W (100 mm)           SAB W (100 mm)         SAB W (100 mm)           SAB W (100 mm)         SAB W (100 mm)           SAB W (100 mm)         SAB W (120 mm)           SAB W (120 mm)         SAB W (120 mm)           SAB W (120 mm)         SAB W (120 mm)           SAB W (120 mm)         SAB W (120 mm)           SAB W (150 mm)         SAB W (150 mm)           SAB W (150 mm)         SAB W (150 mm)           SAB W (100 mm) L         SAB W (00 mm) L           SAB W (00 mm)         SAB W (00 mm)           SAB W (00 mm)         SAB W (00 mm)           SAB W (00 mm)         SAB W (00 mm)           SAB W (00 mm)         SAB W (00 mm)           SAB W (00 mm)         SAB W (00 mm)                                                                                                    | Part         Part           BZ         BZ           LL lignéc/lignée PIR         MBL MBL/lignée PIR           MBL MBL/lignée PIR         Stainuz/lignée PIR           LL lignéc/lignée PIR         MBL MBL/lignée PIR           MBL MBL/lignée PIR         MBL MBL/lignée PIR           LL lignéc/lignée PIR         Lignéc/lignée PIR           LL lignéc/lignée PIR         Lignéc/lignée PIR           Lignéc/lignée PIR         Lignéc/lignée PIR           Lignéc/lignée PIR         Lignéc/lignée PIR           Lignéc/lignée PIR         Lignée/lignée PIR           Lignéc/lignée PIR         Lignée/lignée PIR           Lignéc/lignée PIR         Lignée/lignée PIR           Lignée/lignée PIR         Lignée/lignée PIR           Lignée/lignée PIR         Lignée/lignée PIR           Lignée/lignée PIR         Lignée/lignée PIR           Lignée/lignée PIR         Lignée/lignée PIR           Lignée/lignée PIR         Lignée/lignée PIR           Lignée/lignée PIR         Lignée/lignée PIR           Lignée/lignée PIR         Lignée/lignée PIR           Lignée/lignée PIR         Lignée/lignée PIR                                                                                                    | NAME<br>Baureihen/Dach Wand Fasse<br>Baureihen/Dach Wand Fasse                                                                                        | ICON TH        | HICKNESS_OUTSIDE<br>0.55<br>0.55<br>0 | THICKNESS_INSIDE         P           0.45         0.45           0.45         0.45           0.45         0.45           0.45         0.45           0.45         0.45           0.45         0.45           0.45         0.45           0.45         0.45           0.45         0.45           0.45         0.45           0.45         0.45           0.45         0.45           0.45         0.45           0.45         0.45           0.45         0.45           0.45         0.45           0.45         0.45           0.45         0.45           0.45         0.45           0.45         0.45           0.45         0.45           0.45         0.45           0.45         0.45           0.45         0.45           0.45         0.45           0.45         0.45           0.45         0.45           0.45         0.45 |            |
| ATEditor - [ Catalogues<br>r Édition Vue Oy<br>Cyindre<br>Contact Sombés<br>Matières premières<br>Normes d'usine<br>Soms Sombés<br>Contact Sombés<br>Contact S                                                                                                    | teur)<br>asteur)<br>teur)<br>asteur)<br>teur)<br>asteur)<br>teur)<br>teur)<br>asteur)<br>teur)<br>teur)<br>asteur)<br>teur)<br>asteur)<br>teur)<br>asteur)<br>teur)<br>asteur)<br>teur)<br>teu                                       | Image: second second                                                                                                    | To         I         I           ID         MOD         ST2           8         10         9           10         11         11           12         11         11           14         13         11           16         14         13           17         19         10           18         1         10           2         3         10           6         10         10                                                                                                    | Lè           Image: Construction of the second second seco                          | Image         Image         Image <th< td=""><td>NAME<br/>Baureihen/Dach Wand Fasse<br/>Baureihen/Dach Wand Fasse</td><td></td><td>HICKNESS_OUTSIDE<br/>0.55<br/>0.55<br/>0</td><td>THICKNESS_INSIDE         0.45           0.45         0.45           0.45         0.45           0.45         0.45           0.45         0.45           0.45         0.45           0.45         0.45           0.45         0.45           0.45         0.45           0.45         0.45           0.45         0.45           0.45         0.45           0.45         0.45           0.45         0.45           0.45         0.45           0.45         0.45           0.45         0.45           0.45         0.45           0.45         0.45           0.45         0.45           0.45         0.45           0.45         0.45           0.45         0.45           0.45         0.45</td><td>COVER.V</td></th<> | NAME<br>Baureihen/Dach Wand Fasse<br>Baureihen/Dach Wand Fasse |                | HICKNESS_OUTSIDE<br>0.55<br>0.55<br>0 | THICKNESS_INSIDE         0.45           0.45         0.45           0.45         0.45           0.45         0.45           0.45         0.45           0.45         0.45           0.45         0.45           0.45         0.45           0.45         0.45           0.45         0.45           0.45         0.45           0.45         0.45           0.45         0.45           0.45         0.45           0.45         0.45           0.45         0.45           0.45         0.45           0.45         0.45           0.45         0.45           0.45         0.45           0.45         0.45           0.45         0.45           0.45         0.45           0.45         0.45                                                                                                    | COVER.V    |
| ATEditor - [ Catalogues<br>r Édition Vue Ou<br>Profits Dombia<br>Fransisters premiser<br>Profits combia<br>Fransisters premiser<br>Profits combia<br>Fransisters premiser<br>Profits semi<br>Fransisters premiser<br>Profits semi<br>Fransisters premiser<br>Profits semi<br>Fransisters premiser<br>Profits semi<br>Fransisters premiser<br>Profits semi<br>Fransisters premiser<br>Profits semi<br>Profits semi<br>P                                                                                                    | <pre>vitorime d usine Series (vitorime du unite Series (vitorialeur) teur) asteur) teur) rage (utilisateur) teur) ade smoulés polds kiger fermant respace ties (utilisateur) teur) ade smoulés polds kiger fermant respace ties (utilisateur) teur) teur ade smoulés polds kiger fermant respace ties teur ade smoulés smoulés smoulés smoulés moulés smoulés smoulés</pre>                                                                                                    | B         I           I         I           I         I                                                                                                    | TD         H         H           ID         MOD         ST2           8         10         9           10         10         11           11         11         11           12         11         11           14         13         11           15         0         11           16         1         12           18         0         1           2         0         3           4         0         0           6         0         0                                                                                                    | Lè           IUIS         II           SAB         V(100 mm)           SAB W (100 mm)         SAB W (100 mm)           SAB W (100 mm)         SAB W (100 mm)           SAB W (120 mm)         SAB W (120 mm)           SAB W (120 mm)         SAB W (120 mm)           SAB W (120 mm)         SAB W (120 mm)           SAB W (120 mm)         SAB W (120 mm)           SAB W (150 mm)         SAB W (150 mm)           SAB W (150 mm)         SAB W (150 mm)           SAB W (00 mm) L         SAB W (00 mm) L           SAB W (00 mm)         SAB W (00 mm) L           SAB W (00 mm) L         SAB W (00 mm) L           SAB W (00 mm) L         SAB W (00 mm) L           SAB W (00 mm) L         SAB W (00 mm) L           SAB W (00 mm) L         SAB W (00 mm) L           SAB W (00 mm) L         SAB W (00 mm) L           SAB W (00 mm) L         SAB W (00 mm) L                                                                                                    | BZ           BZ           BZ           LL lignéc/lignée PIR           MIEL MIEL/lignée PIR           SL innuz/lignée PIR           SL lignéc/lignée PIR           LL lignéc/lignée PIR           SL innuz/lignée PIR           SL innuz/lignée PIR           SL innuz/lignée PIR           LL lignéc/lignée PIR           LL lignéc/lignée PIR           LL lignéc/lignée PIR           LL lignéc/lignée PIR           LL lignéc/lignée PIR           LL lignéc/lignée PIR           LL lignée/lignée PIR           LL lignée/lignée PIR           LL lignée/lignée PIR           LL lignée/lignée PIR           LL lignée/lignée PIR           LL lignée/lignée PIR           LL lignée/lignée PIR           LL lignée/lignée PIR           LL lignée/lignée PIR           LL lignée/lignée PIR           LL lignée/lignée PIR           LL lignée/lignée PIR           LL lignée/lignée PIR           LL lignée/lignée PIR           LI lignée/lignée PIR           LI lignée/lignée PIR                                                                                                    | NAME<br>Baureihen/Dach Wand Fassa<br>Baureihen/Dach Wand Fassa                              |                | HICKNESS_OUTSIDE<br>0.55<br>0.55<br>0 | THICKNESS_INSIDE 0.45 0.45 0.45 0.45 0.45 0.45 0.45 0.45                                                                                                    |            |
| ATEditor - [ Catalogues<br>r Édition Vue Out<br>Fonds kombés<br>hornes duaite<br>b Cryindre<br>Fonds kombés<br>hatisres premières<br>b Catalogues<br>b Catalogues<br>b Catalogues<br>b Catalogues<br>b Catalogues<br>b Catalogues<br>b Catalogues<br>b Catalogues<br>catalogues<br>b Catalogues<br>b Catalogue                                                                                                    | <pre>iteur) is (UBSABEUR) is (UBSABEUR) is (</pre>                                                                                                    | B         C         C <thc< th=""> <thc< th=""> <thc< th=""> <thc< th=""></thc<></thc<></thc<></thc<>                                                                                                    | TD         I         I           ID         MOD         ST2           8         10         1           10         10         1           11         11         1           12         11         1           14         1         1           15         16         1           18         0         1           2         0         3           4         0         1           5         0         0           7         0         0           7         0         0                                                                                                    | Lè           C         A           VIS         Z           SAB W (100 mm)         SAB W (100 mm)           SAB W (100 mm)         SAB W (100 mm)           SAB W (100 mm)         SAB W (120 mm)           SAB W (120 mm)         SAB W (120 mm)           SAB W (120 mm)         SAB W (120 mm)           SAB W (120 mm)         SAB W (120 mm)           SAB W (120 mm)         SAB W (100 mm)           SAB W (100 mm)         SAB W (100 mm)           SAB W (100 mm)         SAB W (100 mm)                                                                                                    | BZ<br>BZ<br>LL lignéc/lignée PIR<br>MBL MBL/lignée PIR<br>S. innux/lignée PIR<br>S. innux/lignée PIR<br>LL lignéc/lignée PIR<br>LL lignéc/lignée PIR<br>LL lignéc/lignée PIR<br>LL lignéc/lignée PIR<br>LL lignéc/lignée PIR<br>LL lignéc/lignée PIR<br>LL lignéc/lignée PIR<br>LL lignéc/lignée PIR<br>LL lignéc/lignée PIR<br>LL lignée/lignée PIR<br>LL lignée/lignée PIR                                                                                                    | NAME<br>Baureihen/Dach Wand Fasse<br>Baureihen/Dach Wand Fasse                                                                                                    |                | HICKNESS_OUTSIDE<br>0.55<br>0.55<br>0 | THICKNESS_INSIDE 0.45 0.45 0.45 0.45 0.45 0.45 0.45 0.45                                                                                                    | _ COVER, V |
| ATEditor - [ Catalogues<br>r Édition Vue Out<br>Cyndre<br>Profisionbés<br>Normes dusine<br>Constanties<br>Normes dusine<br>Constanties<br>Normes dusine<br>Consta bombés<br>Consta bombés<br>Cons                                                                                                    | <pre>vinotifies dusinet Series (vinotifies dusinet Series (vinotifies dusinet series vinotifies dusinet vinotifies dusinet vino</pre>                                                                                                    | 3         -         -         -         -         -         -         -         -         -         -         -         -         -         -         -         -         -         -         -         -         -         -         -         -         -         -         -         -         -         -         -         -         -         -         -         -         -         -         -         -         -         -         -         -         -         -         -         -         -         -         -         -         -         -         -         -         -         -         -         -         -         -         -         -         -         -         -         -         -         -         -         -         -         -         -         -         -         -         -         -         -         -         -         -         -         -         -         -         -         -         -         -         -         -         -         -         -         -         -         -         -         -         -         -         -         -                                                                                                    | TD         MOD         ST2           8         1         1           10         0         512           9         1         1           11         1         1           12         1         1           13         1         1           16         1         1           18         0         1           2         3         0           3         0         0           4         0         0           7         0         0                                                                                                    | Lè           C         Image: Comparison of Comparison of Comparison o                                   | BZ<br>BZ<br>BZ<br>LL Lignéz/lignée PIR<br>MIBL MIBL/lignée PIR<br>SL sinux/lignée PIR<br>SL sinux/lignée PIR<br>MIBL MIBL/lignée PIR<br>BL MIBL/lignée PIR<br>MIBL MIBL/lignée PIR<br>MIBL MIBL/lignée PIR<br>MIBL MIBL/lignée PIR<br>Lignéz/lignée PIR<br>Lignéz/lignée PIR<br>Lignéz/lignée PIR<br>Lignéz/lignée PIR<br>Lignéz/lignée PIR<br>Lignéz/lignée PIR<br>Lignéz/lignée PIR<br>Lignéz/lignée PIR<br>LLignéz/lignée PIR<br>LLignéz/lignée PIR<br>LLignéz/lignée PIR<br>LLignéz/lignée PIR<br>LLignéz/lignée PIR<br>LLignéz/lignée PIR                                                                                                    | NAME<br>Baureihen/Dach Wand Fasse<br>Baureihen/Dach Wand Fasse                                                                                        | ICON TH        | HICKNESS_OUTSIDE<br>0.55<br>0.55<br>0 | THICKNESS_INSIDE 0.45<br>0.45<br>0.45<br>0.45<br>0.45<br>0.45<br>0.45<br>0.45                                                                                                    | _ OVER,V   |
| ATEditor - [ Ctalogues<br>r Édition Vue Oy<br>Clyindre<br>Fonds kombés<br>Natires premières<br>Normes d'usine<br>Usiages (utilss<br>Data formas<br>Technics de tormas<br>Fonds semi-fi<br>Chylindre formas<br>Fonds semi-fi<br>Chylindre formas<br>Elements de arm<br>Elements de arm<br>Elements de semi-<br>Fonds semi-fi<br>Elements de arm<br>Elements de arm<br>Elements d                                                                                                    | Viordine d dance Serie Viordin Multi<br>ILE HELIOS Paramètres 2                                                                                                    | Image: second second                                                                                                    | Te         I         I         I           10         MOD         ST2           8         10         9           10         10         11           11         12         11           13         15         1           16         9         1           17         13         1           18         9         1           2         0         3           4         9         1           5         0         1           6         9         1                                                                                                    | Lè           C         Image: Comparison of Comparison of Comparison o                                   | BZ<br>BZ<br>LL ligné/lignée PIR<br>MIBL MIBL/lignée PIR<br>MIBL MIBL/lignée PIR<br>SL sinux/lignée PIR<br>SL sinux/lignée PIR<br>MIBL MBL/lignée PIR<br>MIBL MIBL/lignée PIR<br>MIBL MIBL/lignée PIR<br>MIBL MIBL/lignée PIR<br>Lignée/lignée PIR<br>Lignée/lignée PIR                                                                                                    | NAME<br>Baureihen/Dach Wand Fasse<br>Baureihen/Dach Wand Fasse                                                                                        | ICON TH        | HICKNESS_OUTSIDE<br>0.55<br>0.55<br>0 | THICKNESS_INSIDE 0.45 0.45 0.45 0.45 0.45 0.45 0.45 0.45                                                                                                    | a cover v  |
| XEditor - [ Catalogues     Édition Vue Ou     Ou     Cyindre     Fodds bombés     Normes dusine     Outinages (utiliss     Pranumbres (utiliss     Pranumbres (utiliss                                                                                                    | <pre>vitorime d dante Serie Viole will<br/>ile HELIOS Paramètres 2</pre>                                                                                                    | Image: second second                                                                                                    | Tip         I         I         I           ID         MOD         ST2           8         1         1           10         9         1           11         1         1           12         1         1           14         1         1           15         1         1           16         1         1           17         1         1           18         1         1           2         3         1           6         1         1           7         1         1                                                                                                    | Lè           C         Image: Sale W (100 mm)           SAB W (100 mm)         SAB W (100 mm)           SAB W (100 mm)         SAB W (100 mm)                                                                                                    | BZ         BZ         LL lignéc/lignée PIR         MBL MBL/lignée PIR         SL sinux/lignée PIR         SL sinux/lignée PIR         LL lignéc/lignée PIR         MBL MBL/lignée PIR         LL lignéc/lignée PIR         LL lignéc/lignée PIR         LL lignéc/lignée PIR         LL lignéc/lignée PIR         LL lignéc/lignée PIR         LL lignéc/lignée PIR         LL lignéc/lignée PIR         L lignéc/lignée PIR         L trapézoida/ligné PIR         L trapézoida/ligné PIR                                                                                                    | NAME<br>Beureihen\Dach Wand Fasse<br>Baureihen\Dach Wand Fasse<br>Baureihen\Dach Wand Fasse                              |                | HICKNESS_OUTSIDE<br>0.55<br>0.55<br>0 | THICKNESS_INSIDE         2           0.45         0.45           0.45         0.45           0.45         0.45           0.45         0.45           0.45         0.45           0.45         0.45           0.45         0.45           0.45         0.45           0.45         0.45           0.45         0.45           0.45         0.45           0.45         0.45           0.45         0.45           0.45         0.45           0.45         0.45           0.45         0.45           0.45         0.45           0.45         0.45           0.45         0.45           0.45         0.45           0.45         0.45           0.45         0.45           0.45         0.45           0.45         0.45           0.45         0.45           0.45         0.45           0.45         0.45                             |            |

Le tableau nouvellement créé est enregistré.

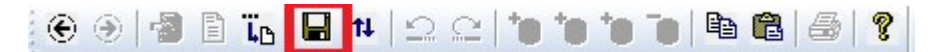

Les catégories suivantes, y compris les colonnes des tableaux, sont prédéfinies :

- Profilé trapézoïdal
- Profilé ondulé
- Profilé spécial fermant l'espace
- Profilé de cassette
- Panneaux sandwichs

Il est néanmoins possible d'ajouter d'autres colonnes aux tableaux.

| Désignation       | Contenu                                                                                                    | Type de don-<br>nées             |
|-------------------|----------------------------------------------------------------------------------------------------|----------------------------------|
| BZ                | Désignation du profilé - reprend le numéro ID du profilé                                                              | Texte                            |
| NAME              | Chemin d'accès à l'élément contenant les esquisses (voir<br>étape 1) - relatif au répertoire Normes d'usine           | Texte                            |
| THICKNESS_OUTSIDE | Épaisseur de matériau, extérieur (mm)                                                                                 | Nombre en vir-<br>gule flottante |
| THICKNESS_INSIDE  | Épaisseur de matériau, intérieur(mm)                                                                                  | Nombre en vir-<br>gule flottante |
| COVER_WIDTH       | Largeur de construction (mm)                                                                                          | Nombre en vir-<br>gule flottante |
| CORE_THICKNESS    | Épaisseur de la partie centrale (mm)                                                                                  | Nombre en vir-<br>gule flottante |
| CORE_MATERIAL     | Matériau d'isolation - s'applique à l'élément de construction dont l'utilisation est définie sur <b>Isolation T/M</b> | Text                             |
| RIBBING_OUTSIDE   | Bordure (profilage) extérieure                                                                                        | Texte                            |
| RIBBING_INSIDE    | Bordure (profilage) intérieure                                                                                        | Texte                            |
| MAX_LENGTH        | Longueur maximale du profilé                                                                                          | Nombre entier                    |
| MIN_LENGTH        | Longueur minimale du profilé                                                                                          | Nombre entier                    |
| PACK_MAX_COUNT    | Nombre maximum de profilés contenus dans un paquet                                                                    | Nombre entier                    |
| PACK_MAX_WEIGHT   | Poids maximal d'un paquet                                                                                             | Nombre entier                    |
| AREA_WEIGHT       | Poids rapporté à la largeur de construction (kg/m²)                                                                   | Nombre en vir-<br>gule flottante |
| MANUFACTURER      | Nom du fabricant - peut être indiqué dans la nomenclature                                                             | Texte                            |
| U-VALUE           | Coefficient de transmission thermique                                                                                 | Nombre en vir-<br>gule flottante |
| SOUND_INSULATION  | Isolation acoustique de l'élément de construction (dB)                                                                | Nombre en vir-<br>gule flottante |

### Signification des colonnes de tableau pour panneaux sandwichs

Signification pour profilés d'une pièce

| Désignation     | Contenu                                                                                                    | Type de don-<br>nées                |
|-----------------|----------------------------------------------------------------------------------------------------|-------------------------------------|
| BZ              | Désignation du profilé - reprend le numéro ID du profilé                                                                | Texte                               |
| NAME            | Chemin d'accès à l'élément contenant les esquisses (voir étape 1) - relatif au répertoire Normes d'usine                | Texte                               |
| THICKNESS       | Épaisseur de matériau (mm) - détermine généralement<br>l'épaisseur de tôle pour les esquisses paramétrées depuis<br>HCM | Nombre en<br>virgule flot-<br>tante |
| COVER_WIDTH     | Largeur de construction (mm)                                                                                            | Nombre en<br>virgule flot-<br>tante |
| HEIGHT          | Hauteur (mm)                                                                                                    | Nombre en<br>virgule flot-<br>tante |
| SUITABILITY     | Applicabilité $0 = \text{Toit}, 1 = \text{Mur}, 2 = \text{Toit/Mur}, 3 = \text{Donnée non}$ disponible                  | Nombre<br>entier                    |
| MATERIAL        | Matériau - reprend le matériau de l'élément                                                                             | Texte                               |
| MAX_LENGTH      | Longueur maximale du profilé                                                                                            | Nombre<br>entier                    |
| MIN_LENGTH      | Longueur minimale du profilé                                                                                            | Nombre<br>entier                    |
| PACK_MAX_COUNT  | Nombre maximum de profilés contenus dans un paquet                                                                      | Nombre<br>entier                    |
| PACK_MAX_WEIGHT | Poids maximal d'un paquet                                                                                               | Nombre<br>entier                    |
| AREA_WEIGHT     | Poids rapporté à la largeur de construction (kg\m²)                                                                     | Nombre en<br>virgule flot-<br>tante |
| MANUFACTURER    | Nom du fabricant - peut être aussi indiqué dans la nomen-<br>clature                                                    | Texte                               |

En théorie, seules les colonnes **BZ**, **NAME**, **COVER\_WIDTH** et **THICKNESS** (le cas échéant) sont requises pour pouvoir créer un calepinage de profilé. Il est recommandé d'ajouter les autres entrées indiquant le matériau, le poids, le fabricant, ou toute caractéristique similaire ; autrement, ces propriétés pourraient ne pas être correctement créées. Quelques colonnes telles que RIBBING\_OUTSIDE ou U-VALUE ne seront pas utilisées pour créer le calepinage, et seront seulement indiquées dans le but d'informer l'utilisateur.

# Exemple pratique

Panneau de profilé pour mur Hardemann 32/1000 DW

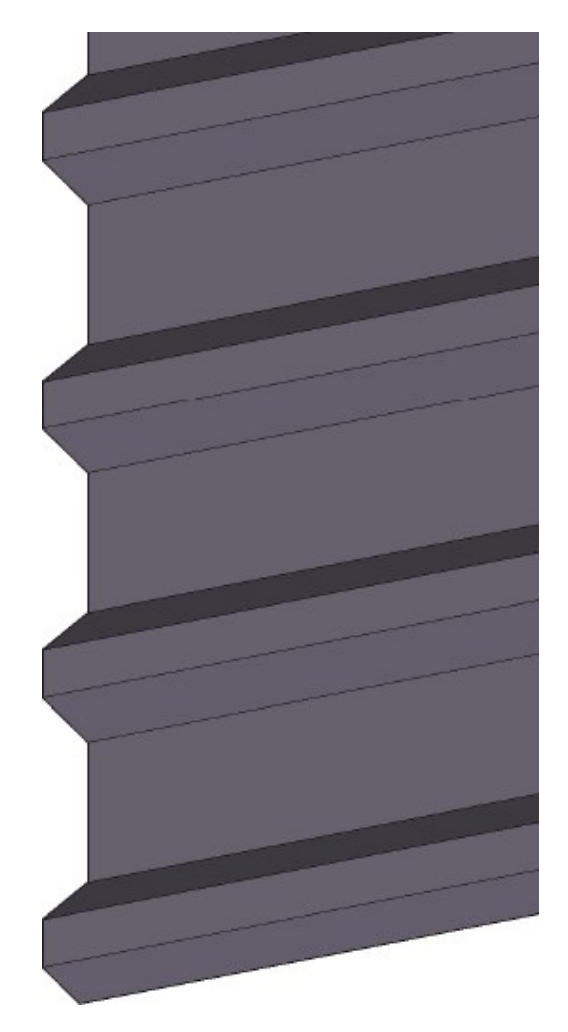

## Kingspan KS1000 FC

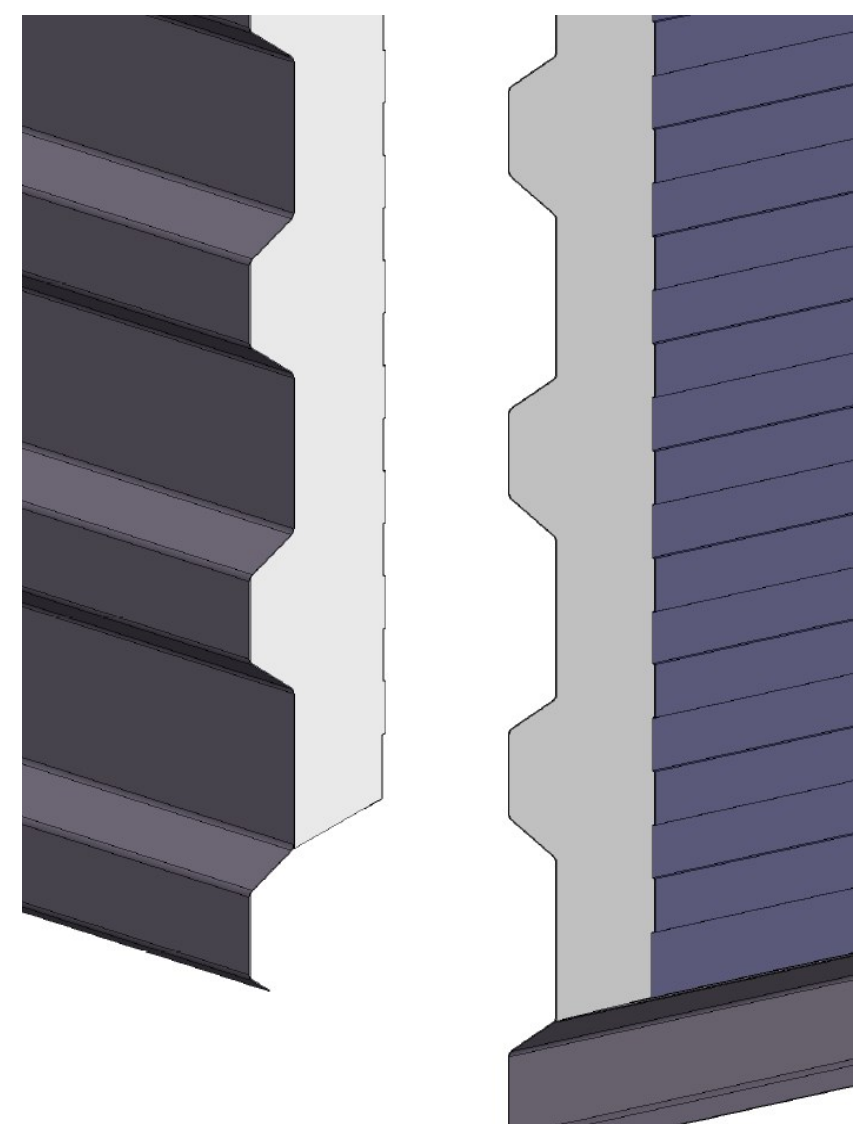

## Falk 1060 WB

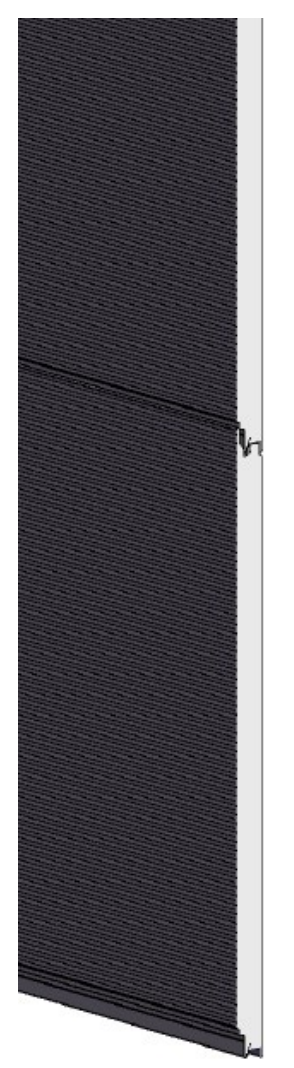

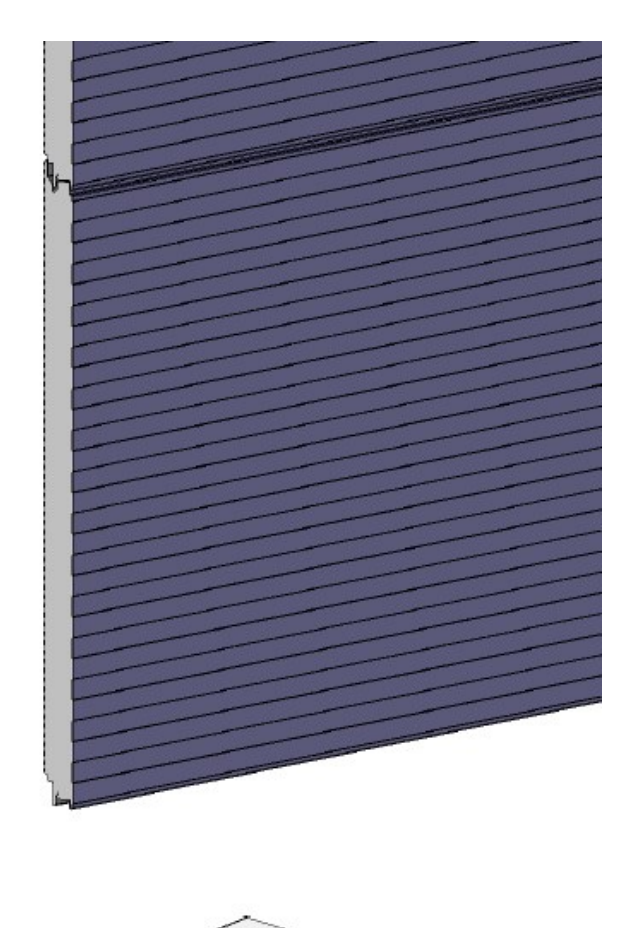

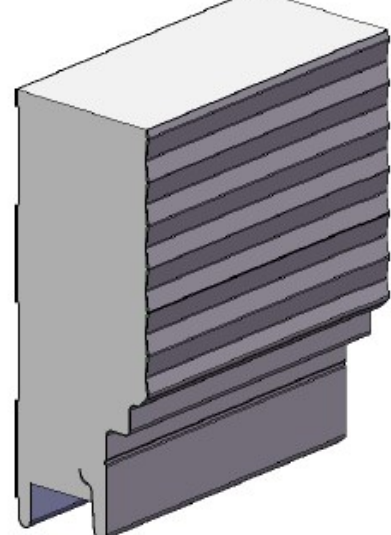

### Mentions légales :

© 2023 ISD ® Software und Systeme GmbH tous droits réservés.

Ce manuel ainsi que le logiciel sont mis à disposition sous licence et ne doivent être utilisés ou copiés que conformément aux conventions de licence. Le contenu de ce manuel sert exclusivement au renseignement et peut être modifié sans préavis à tout moment. Il ne peut toutefois pas être considéré comme engagement de la part de ISD Software und Systeme GmbH. L'entreprise ISD Software und Systeme GmbH n'assume aucune responsabilité ou garantie en ce qui concerne l'exactitude des données dans ce document. Aucune partie de cette documentation n'est autorisée à être reproduite, enregistrée dans des bases de données ou distribuée sauf avec l'accord écrit de ISD Software und Systeme GmbH ou permis par la convention de licence.

Tous les produits mentionnés sont des marques déposées de leur producteur respectif.

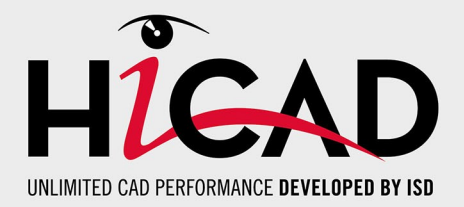

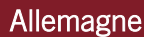

Siège Dortmund ISD Software und Systeme GmbH Hauert 4 D-44227 Dortmund Tel. +49 231 9793-0 info@isdgroup.de

Bureau de ventes Hambourg ISD Software und Systeme GmbH Strawinskystraße 2 D-25337 Elmshorn Tel. +49 4121 740980 hamburg@isdgroup.de

Bureau de ventes Nuremberg ISD Software und Systeme GmbH Nordostpark 7 D-90411 Nuremberg Tel. +49 911 95173-0 nuernberg@isdgroup.de

### Internationale

ISD Austria ISD Software und Systeme GmbH Hafenstraße 47-51 A-4020 Linz Tel. +43 732 21 04 22-0 info@isdgroup.at

### ISD Benelux - Zwolle

ISD Benelux B.V. Grote Voort 293A NL-8041 BL Zwolle Tel. +31 73 6153-888 info@isdgroup.nl

### **ISD Suisse**

ISD Software und Systeme AG Rosenweg 2 CH-4500 Solothurn Tel. +41 32 624 13-40 info@isdgroup.ch

### ISD USA - North Carolina

ISD Group USA Inc. 20808 N Main Street, Suite 101 USA-Cornelius NC 28031 Tel. +1 770 349 6321 info@isdgroup.us

### www.isdgroup.com

#### Bureau de ventes Berlin

ISD Software und Systeme GmbH Paradiesstraße 208a D-12526 Berlin Tel. +49 30 634178-0 berlin@isdgroup.de

**Bureau de ventes Hanovre** ISD Software und Systeme GmbH

Hamburger Allee 24 D-30161 Hanovre Tel. +49 511 616803-40 hannover@isdgroup.de

Bureau de ventes Ulm ISD Software und Systeme GmbH Wilhelmstraße 25 D-89073 Ulm Tel. +49 731 96855-0 ulm@isdgroup.de

ISD Benelux - Hertogenbosch

ISD Benelux B.V. Het Zuiderkruis 33 NL-5215 MV 's-Hertogenbosch Tel. +31 73 6153-888 info@isdgroup.nl

### ISD France

ISD Group France SAS 10 -12 Boulevard Vivier Merle F-69393 Lyon Tel. +33 6 73 72 04 67 info@isdgroup.fr

#### **ISD Suisse**

ISD Software und Systeme AG Rte du Jura 37 A, 4. Étage CH-1700 Fribourg Tel. +41 79 803 51 51 info@isdgroup.ch

### ISD USA - Georgia

ISD Group USA Inc. 5126 South Royal Atlanta Drive USA-Tucker GA 30084 Tel. +1 770 349 6321 info@isdgroup.us

HiCAD\_2802

Ce document est généré automatiquement. © 2023 ISD Software und Systeme GmbH